# REDCENTRIC UNITY CALL REPORTING USER GUIDE

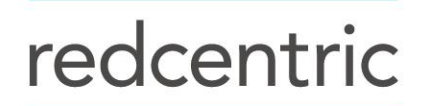

AGILE • AVAILABLE • ASSURED

Welcome to the Unity Call Reporting Application User Guide. This guide will help you understand how to access reporting through default templates, customise reports, set schedules, alerts and filter reports to give information relevant to you and edit and remove fields from standard reports.

#### LOGGING INTO THE REPORTING PORTAL FOR UNITY CALL REPORTING

To log into the reporting portal please enter the below URL into your internet browser:

#### https://reporting.redcentricplc.com

This will open the welcome page (shown below). Please click on sign in at the top right to sign into the application:

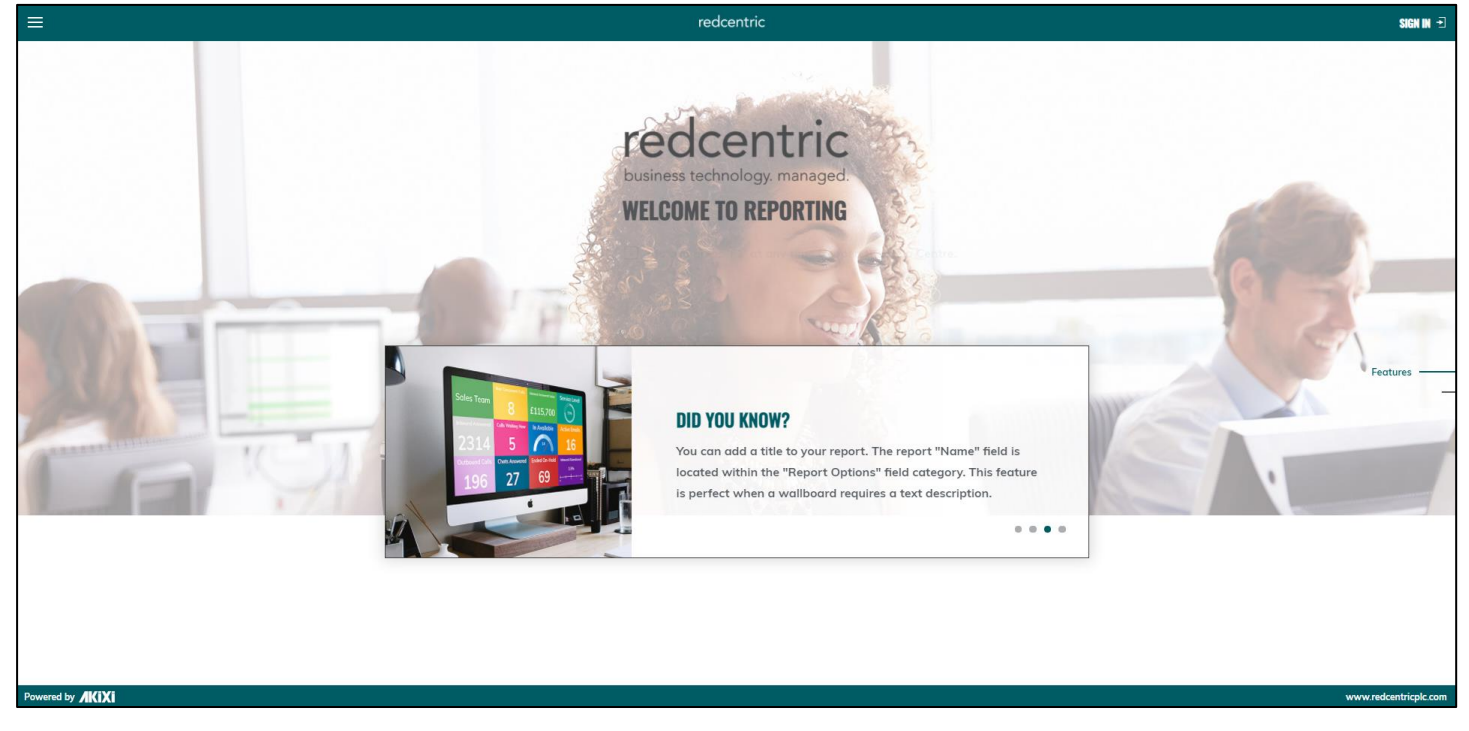

Once you've clicked on **sign in** you'll be asked for the username and password – please use the username and password you have been provided.

|                                                            | redcentric                                                          |
|------------------------------------------------------------|---------------------------------------------------------------------|
| SIGN IN<br>Please are<br>with holes<br>USER MAR<br>PASSWOR | ter your repulsation user nome and possessed to sign in<br>#<br>HD: |
| SET LANG<br>Cont. Acce                                     | INTERNETING ON THIS COMPUTER<br>INAGE: English (School Conglume) •  |
| www.db///KIXI                                              | ava seksisigi                                                       |

At first login you will be requested to accept the Akixi terms of service and also to change your password – please ensure this is changed to a secure password (a password strength guide is provided as you type your chosen password)

### UNITY CALL REPORTING MAIN MENU

Once logged in you will see the welcome screen once again, where you will click on the 3 white lines at the top left corner (referred to for this rest of this guide as **Main Menu**) to display your options. All users will see **Reporting** as an option, and if you have been given administrator access you may also see **Administration** and **Status & Tools** (n.b. this guide does not detail anything on Administration).

To access reporting click on **Reporting** on the main screen.

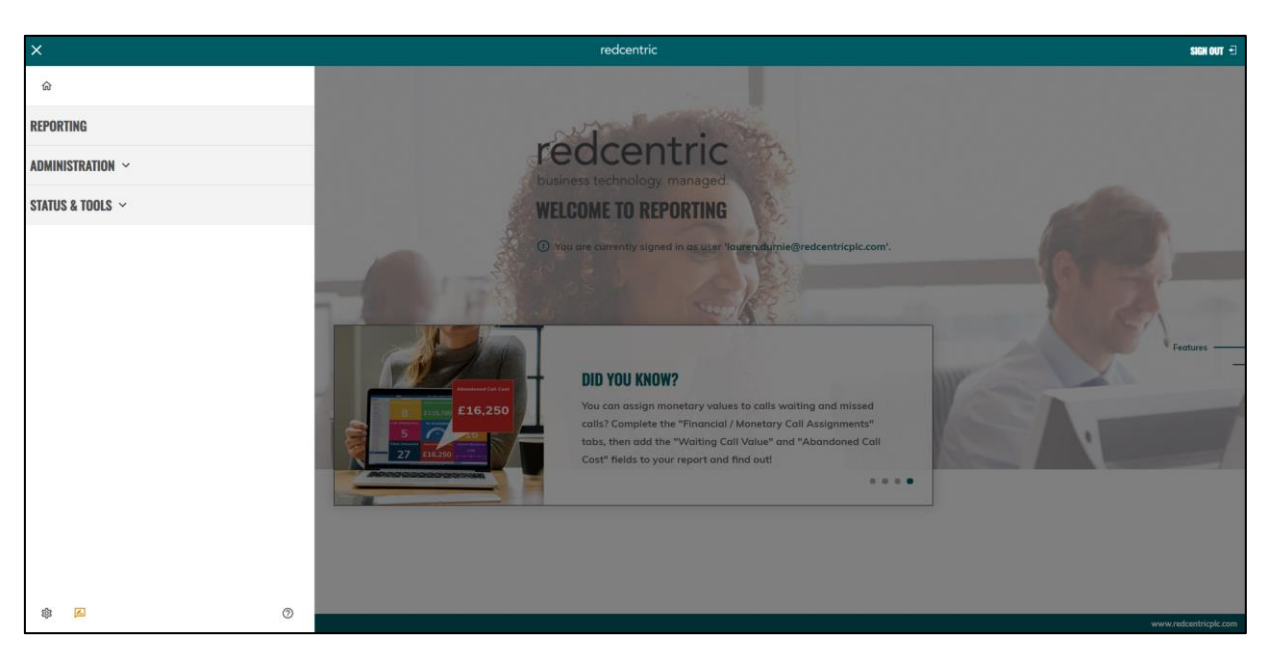

When you first select **Reporting**, you'll be greeted with the Desktop Wallboard report (one of the real time reports available) and if you open the Main Menu there is a list of already configured reports available to you:

| × 🔶                                                                                                    |              | redce             | ntric          |                   | SIGN OUT 🗗       |
|----------------------------------------------------------------------------------------------------|--------------|-------------------|----------------|-------------------|------------------|
|                                                                                                    | <del>.</del> |                   |                |                   | n 8 ×            |
| REPORTING ^                                                                                                    | Waiting Now  | Answered Now      | Overflowed Off | Inbound Abandoned | Inbound Answered |
| ACD / DND Activity Log     ACD Agent BLF     ACD Agent List     Active Coll List     Active Coll List     Colls By Account Code     Colls By DD     Colls By DD                                                                                                    | )0:00        | 0                 | 0              | 0                 | 0                |
| Calls By Month                                                                                                    | vice Level   | Outbound Answered | Outbound Calls | Total Talk Time   | Avg Talk Time    |
| Calls By Week Calls By ½ Hour + Day Calls By ½ Hour + Day Calls By ½ Hour + Day Calls By ½ Hour Internal Calls By Keldow Internal Calls By Keldow | .0.0%        | 0                 | 0              | 00:00:00          | 00:00:00         |
| STATUS & TOOLS ~                                                                                                    | 2            |                   |                |                   | OFF © 12         |

You can close this menu to return to your selected report by click the cross. You can also pin this menu so that it is always open, by clicking on the drawing pin icon.  $\pi$ 

### **REPORTS**

Under **Reports** by default is a list of 20 reports which can be selected. To open a report so that it appears to the right on the main screen simply click on the report to select it, the report will then open. In the example below we have chosen to open Historic Call List, Extension BLF and Unreturned Lost Calls in addition to the Desktop Wallboard. These reports are now open hence the tabs along the bottom showing these reports next to the **Desktop Wallboard**:

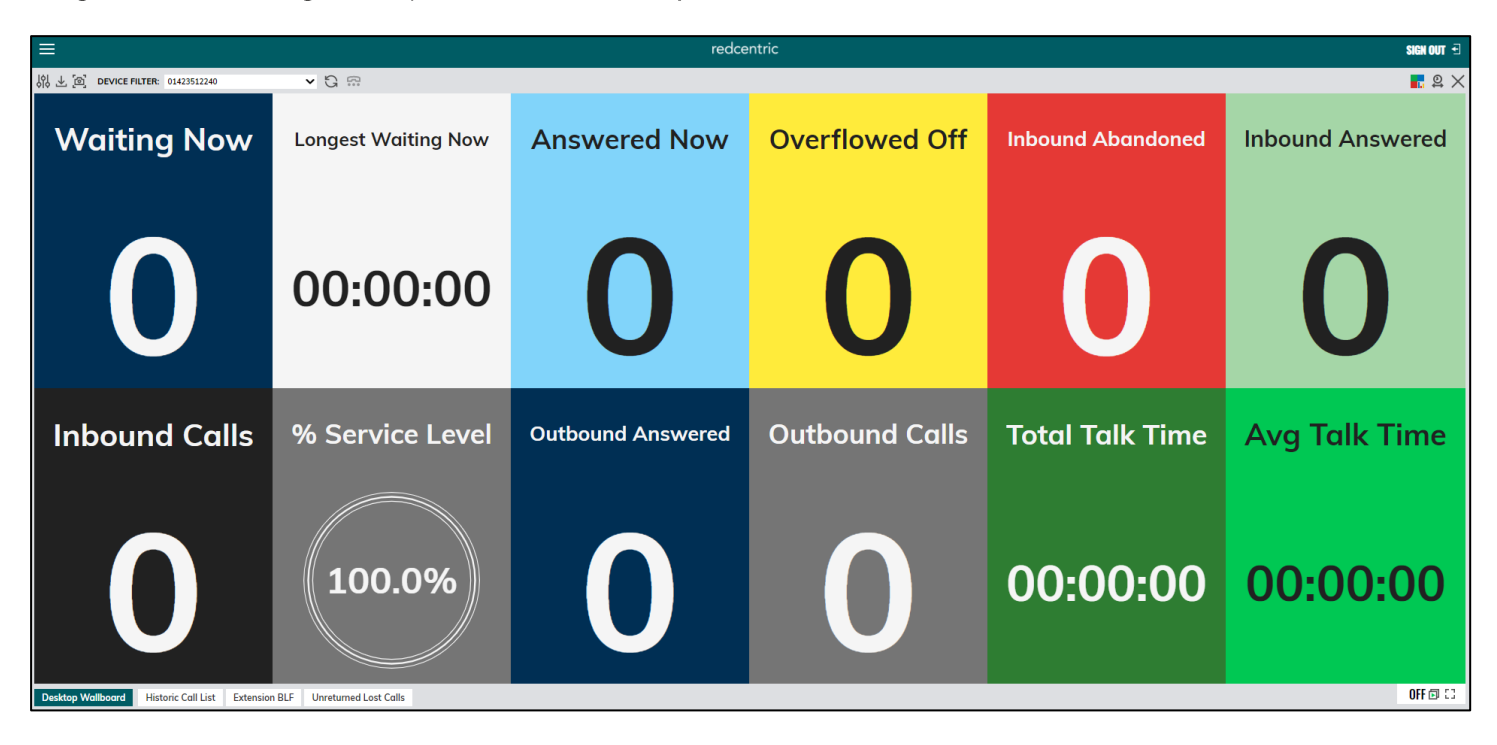

Note: the reports you will have access to will depend upon the licence level you are assigned. In all the examples in this guide the Application User has access to 2000 level reporting.

There are three icons at the bottom of the **Reports** list as follows:

+ Add Report --- Delete Report --- Modify/Copy Report

Add Report is available all the time and is used to add a new report based on a template report.

Delete Report – this is only available when at least one report is selected from the list of Reports and should be used with caution. Once a report is deleted it cannot be restored and you will need to create the report again from scratch. Be sure you never want to use a report again before deleting it.

Modify/Copy Report – this allows you to modify all aspects of a given report, more detail on modifying reports is contained further in this guide. This also allows you to create an exact copy of the selected report(s). Please note that at least one report must be selected by ticking the box next to the report name, otherwise this option will be greyed out.

### **REPORTS MENU BAR**

Regardless of the report that you have open the same menu bar will always be available (as shown below):

| ≡                                              |                             | 🦊 redce           | ntric          |                   | SIGN OUT 🕣       |
|------------------------------------------------|-----------------------------|-------------------|----------------|-------------------|------------------|
| 🙌 🕁 🙆 DEVICE FILTER: 01423512240               | Y G ⇔                       |                   |                |                   | n. 8 ×           |
| Waiting Now                                    | Longest Waiting Now         | Answered Now      | Overflowed Off | Inbound Abandoned | Inbound Answered |
| 0                                              | 00:00:00                    | 0                 | 0              | 0                 | 0                |
| Inbound Calls                                  | % Service Level             | Outbound Answered | Outbound Calls | Total Talk Time   | Avg Talk Time    |
| 0                                              | 100.0%                      | 0                 | 0              | 00:00:00          | 00:00:00         |
| Desktop Wallboard Historic Call List Extension | n BLF Unreturned Lost Calls |                   |                |                   | OFF 🖬 🕄          |

The reports menu bar contains the following options indicated by the icons as shown below:

- **Modify Report**, this will open the modify menu for the report you are currently looking at, this is the same modify menu as described in **Reports** more detail on modifying reports is detailed further in this guide.
- This option will allow you to generate a printable version of the report you currently have on screen. The report can be in one of the following formats: PDF, RTF (Rich Text Format), CSV (comma-separated values) or HTML.

Note: printable versions may differ in their appearance to an on-screen report.

 $\sim$ 

This option will take a snapshot of the report's content data and open this in a new browser window or tab.

DEVICE FILTER: 01423512240

This option allows you to quick filter the report you're looking at by device. You can select more than one device to view the report for a selection of devices.

This refreshes the report with any newly selected filters from the device list, and with newly captured call data if the report is not a live report.

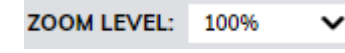

This will allow you to zoom in on the currently displayed report (not available on Desktop Wallboard reports).

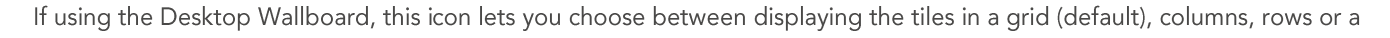

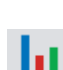

If viewing any other report, this allows you to choose between a detailed table view (default on most reports), Busy Lamp (BLF) view in horizontal (default on BLF), BLF in vertical or chart view.

Q

This option allows you to change the time on the report from real time to a historical report schedule based on one of the following: today, yesterday, this week, last week, this month, last month or select a specific date/time range. If you select the latter a screen will open as below asking you to select from the date/time schedule:

| DATE/TIME                                              |                                                                                                    |              |
|--------------------------------------------------------|----------------------------------------------------------------------------------------------------|--------------|
| DATE / TIME                                            |                                                                                                    |              |
| REAL-TIME (NOW)<br>TODAY<br>YESTERDAY                  | CUSTOM DATE/TIME RANGE           BETWEEN DATE/TIME:         AUG 01, 2020 00:00:00         Image: AND         OCT 07, 2020 23:59:59         Image: AND             |              |
| LAST WEEK<br>THIS MONTH<br>LAST MONTH<br>SPECIFY RANGE | DAY & TIME RANGE OPTIONS (HISTORIC ONLY)<br>FOR DAYS OF WEEK:<br>MON TUE WED THU FRI SAT SUN (NON-DAILY DURATIONS ONLY)<br>BETWEEN TIMES: 00.00.00 B AND 23:59:59 | RESET TIMES_ |

 $\times$ 

This will close the report you are viewing, removing it from the tabs displayed along the bottom of the window. It will only close the report and will not delete it. If you wish to open it again, you can select it from the **Reports** menu.

This icon is found on the bottom right of the screen, and is used to display the report you are currently view in full screen mode. Once enabled, you can press escape to exit this mode.

#### TRANSITIONING CONTROL

All reports can be set up as a screen-show using the **Transitioning** option. The transition control is located in the bottom right of the screen, as shown below:

**OFF D** Transitioning turned off.

55 🔯 Transitioning turned on with countdown timer to next slide.

### **REAL TIME REPORTS**

In order to view real time reports you must have at least a Unity Call Reporting 1000 licence. The 1000 licence is the minimum; the 2000 licence gives you access to more features. Where a specific report or option is only available in 2000, 'unlicensed' will appear in brackets next to the report style or option if they are not available to you.

#### MODIFYING REAL TIME REPORTS

Before we look at any of the real time reports we'll first look at the modify options available for all real time reports:

To modify a report click on the modify button either on the **Reports** menu or on the menu bar.

A screen similar to the below will open with options down the left of the window. In the example below we are looking at the **Desktop Wallboard** modify options, however most of the options available are the same across all reports.

Tip: clicking on help will open the online guide which will give you more detail and help on the relevant section you're looking at.

|                                                                                                    |                                                                                                    | MODIFY R                                                             | EPORT             |            |        |
|----------------------------------------------------------------------------------------------------|----------------------------------------------------------------------------------------------------|----------------------------------------------------------------------|-------------------|------------|--------|
| REPORT       ,         FILTER       ,         Ø FILLES       ,         Ø SLA/KPI       ,         Ø SLA/KPI       ,         Ø SLA/KPI       ,         Ø SLA/KPI       ,         Ø SLA/KPI       ,         Ø SCHEDULING       ,         Ø SCHEDULING       ,         Ø SETTINGS       ,         Ø PRINT       ,         Ø, ADVANCED       , | REPORT OPTIONS<br>Style:<br>Name:<br>Folder:<br>Note:<br>DISPLAY OPTIONS<br>Displayed As:<br>DATE / TIME<br>Real-time (Now)<br>O Today<br>O Today<br>O Customan<br>O Customan | Desktop Wallboa<br>Desktop Wallboa<br>Grid<br>TIME RANGE<br>Between: | rd<br>rd<br>00:00 | And: 23:59 |        |
|                                                                                                    |                                                                                                    |                                                                      | UCI D2            | OK         | CANCEL |

Click **OK** at the bottom to activate the changes or cancel to cancel any changes within the modify options.

The first tab **Report** is where you choose the style of the report (this will determine the content available and how that content is displayed), you can also change the name of the report to a more meaningful name if desired. In addition, you can add a note which can be displayed as a field later on in the modify options and also create and assign reports to existing folders or add a new one.

**Report > display options** lets you change how the report is displayed – it performs the same function as the **I** or **I** icc depending on the report selected.

The final option under **Report** is to change the date/time schedule from the options given. This performs the same function as

selecting on the menu bar.

#### FILTER

|                                                 | N                                        | MODIFY REPORT                      |   |    |        | × |
|-------------------------------------------------|------------------------------------------|------------------------------------|---|----|--------|---|
| I REPORT                                        | SCOPE FILTERING                          |                                    |   |    |        |   |
| ₹ FILTER →                                      | Telephone Server:                        | 10000-Harrogate Training           | - |    |        |   |
| × OTHER                                         | Partition(s):                            | Harrogate Training Demo            | - |    |        |   |
| <ul> <li>☑ FIELDS</li> <li>◇ SLA/KPI</li> </ul> | LOCATIONAL FILTERING                     |                                    |   |    |        |   |
| ALARMS                                          | Telephone No(s):                         | [Any]                              |   |    |        |   |
|                                                 | Device(s):                               | [Any]                              | - |    |        |   |
| S ACD CODES                                     | ACD Agent(s):                            | [Any]                              | * |    |        |   |
| © FINANCIAL                                     | Location To/From:                        | [Any Call To/From These Locations] | - |    |        |   |
| SETTINGS                                        | MISCELLANEOUS FILTERING                  |                                    |   |    |        |   |
| ⇔ PRINT                                         | Channel Type(s):                         | [Any Channel]                      | - |    |        |   |
| ADVANCED                                        | Call Type / Direction:                   | [Any Call Type]                    | • |    |        |   |
|                                                 |                                          | Treat Conference Call As External: |   |    |        |   |
|                                                 | Answer Type:                             | [Any Answer Type]                  | - |    |        |   |
|                                                 | CLI / CallerID Received:                 | [Any]                              | Ŧ |    |        |   |
|                                                 | DDI Digits:                              | [Any]                              | * |    |        |   |
|                                                 | Account Code(s):                         | [Any]                              | - |    |        |   |
|                                                 | Call Identifier (Telephony<br>Platform): | [Any]                              |   |    |        |   |
|                                                 |                                          | HELP?                              |   | ок | CANCEL |   |

#### **OTHER**

|            |            | м                                               | ODIFY REPO | RT     |   |    |     |     | × |
|------------|------------|-------------------------------------------------|------------|--------|---|----|-----|-----|---|
|            | REPORT     | CALL MOVEMENT FILTERING                         |            |        |   |    |     |     |   |
| Ŧ          | FILTER     | Tel No(s) Moved To:                             | [Any]      |        |   |    |     |     |   |
| *          | OTHER >    | Device(s) Moved From:                           | [Any]      |        | * |    |     |     |   |
| V          | FIELDS     | ACD Agent(s) Moved                              |            |        |   |    |     |     |   |
| $\diamond$ | SLA/KPI    | From:                                           | [Any]      |        | * |    |     |     |   |
| ů          | ALARMS     | Call Segment Number:                            | [Any]      |        | - |    |     |     |   |
| <b>i</b>   | SCHEDULING | Call Segment Start                              | [Any]      |        | - |    |     |     |   |
| ~          | FINANCIAL  | Call Segment End Reason:                        | [Any]      |        | - |    |     |     |   |
| \$         | SETTINGS   | Call Segment Chain ID<br>(Application call ID): | [Any]      |        |   |    |     |     |   |
| 8<br>8     | PRINI      | DURATION FILTERING (HISTOR                      | IC ONLY)   |        |   |    |     |     |   |
| ~          | ADYANGED   | Ring Time (Distribution):                       | [Any]      |        | - |    |     |     |   |
|            |            | Ring Time (Segment):                            | [Any]      |        | • |    |     |     |   |
|            |            | Call Talk Time:                                 | [Any]      |        | ~ |    |     |     |   |
|            |            | Total Call Time:                                | [Any]      |        | - |    |     |     |   |
|            |            | Call Held Time:                                 | [Any]      |        | - |    |     |     |   |
|            |            |                                                 |            |        |   |    |     |     |   |
|            |            |                                                 |            |        |   |    |     |     |   |
|            |            |                                                 |            |        |   |    |     |     |   |
|            |            |                                                 |            |        |   |    |     |     |   |
|            |            |                                                 |            | HEI P2 |   | 0K | CAN | CEL |   |
|            |            |                                                 |            | nut r  |   | on | UAN |     |   |

The second tab **Filter** allows you to filter

the information reported upon from three types.

**Scope Filtering** allows you to choose from the telephone server (it

is more than likely the default is the only

telephone server available) and from the

partition to view the report on.

Locational filtering allows you to choose from the telephone number or numbers (free text field) to be reported on, the device and agent (choose from drop down menu), and whether call is to or from this location or both. The defaults are Any for all these options.

**Miscellaneous filtering** allows you to choose the call type, direction, answer type, CLI/CallerID and DDI digits (specifying a DDI) from the drop-down menu. Account codes are supported but are required to be setup on the telephone platform first and only applicable to Type 2000 reporting licences. The default for all these is Any.

Other allows you to specify in detail exact call movement filtering including where calls were specifically transferred and redirected or forwarded and reasons for this. It is unlikely that you will look at call movement filtering for a real time report as it is really there for detailed historic reporting.

Duration filtering is only available in historic reports, it will be looked at in more detail under historic reporting.

#### **FIELDS**

| FILTER (A) Waiting Now   OTHER (A) Longest Waiting Now   Answered Now Overflowed Off   Inbound Abandoned Display as:   ALARMS Inbound Abandoned   ALARMS Inbound Calls   SchEDULING Motionud Calls   ACD CODES % Service Level   Outbound Calls Display title text area   STATISTIC ALARM   SETTINGS   Total Talk Time   ADVANCED     * * * - *     RESET ALL     REMOVE ALL     Name:     Name:     Display as:   Simple Text Value] *   Display as:   SchEDULING   ALARMS   Inbound Abandoned   Inbound Calls   % Service Level   Outbound Calls   Statistic ALARM   When:   No Alarm] *   Alarm Type:     No Sound] * | HITER (A) Waiting Now   OTHER (A) Longest Waiting Now   Answered Now Overflowed Off   Inbound Abandoned Inbound Abandoned   Inbound Answered Inbound Calls   SCHEDULING Inbound Calls   ACD CODES Outbound Calls   FITINGS Total Talk Time   ADVANCED Avg Talk Time     ADVANCED     ADVANCED     ALT     RESET ALL     Name:     Interpretation     Name:   BISPLAY SETTINGS   Display as:   STATISTIC ALARM   When:   When:   No Alarmaj                 ADVANCED           ADVANCED        ADVANCED     ADVANCED           ADVANCED | REPORT               | LIST                                    | CUSTOM SETTINGS             |       |   |
|----------------------------------------------------------------------------------------------------|----------------------------------------------------------------------------------------------------|----------------------|-----------------------------------------|-----------------------------|-------|---|
| UHRK (A) Longest Waiting Now   FIELDS Answered Now   SLA/KPI Inbound Abandoned   Inbound Answered Tile Colour:   Inbound Answered Text Colour:   Block *   ACD CODES % Service Level   Outbound Calls Display title text area   Outbound Calls SIAINSTIC ALARM   SETTINGS Total Talk Time   ADVANCED Avg Talk Time                                                                                                    | UHER (A) Longest Waiting Now   FIELDS Answered Now   SLA/KPI Inbound Abandoned   ALARMS Inbound Answered   SCHEDULING Inbound Calls   ACD CODES % Service Level   Outbound Answered STATISTIC ALARM   FINANCIAL Outbound Calls   SETTINGS Total Talk Time   PRINT Avg Talk Time   Augrant Type:   No Sound]                                                                                                    | FILTER               | (A) Waiting Now                         | Name:                       |       |   |
| SLA/KPI<br>ALARMS<br>ALARMS<br>SCHEDULING<br>ALARMS<br>Inbound Answered<br>Inbound Calls<br>Outbound Calls<br>Outbound Calls<br>Text Colour:<br>Black<br>Unbound Calls<br>Text Colour:<br>Black<br>Unbound Calls<br>Total Talk Time<br>Avg Talk Time<br>Avg Talk Time<br>AVg Talk Time<br>AVg Talk Time<br>AVg Talk Time<br>AVg Talk Time<br>AVg Talk Time<br>AVg Talk Time<br>AVg Talk Time<br>AVg Talk Time<br>AVg Talk Time<br>AVg Talk Time<br>AVg Talk Time<br>AVg Talk Time<br>Alarm Type:<br>No Sound]<br>Alarm Type:<br>No Sound]                                                                                | SLA/KPI<br>ALARMS Dverflowed Off<br>Inbound Abandoned<br>Inbound Answered<br>Inbound Calls<br>ACD CODES 0's Service Level<br>Outbound Calls<br>SETTINGS Total Talk Time<br>PRINT Avg Talk Time<br>ADVANCED<br>X Y Z Z Z<br>RESET ALL REMOVE ALL                                                                                                    | FIELDS >             | (A) Longest Waiting Now<br>Answered Now | DISPLAY SETTINGS            |       |   |
| ALARMS Inbound Answered<br>SCHEDULING Inbound Calls Fixed Display title text area<br>ACD CODES Outbound Answered<br>Outbound Calls SIATISTIC ALARM<br>Outbound Calls SIATISTIC ALARM<br>Outbound Calls When: [No Alarm] *<br>Avg Talk Time Alarm Type: [No Sound] *<br>ADVANCED<br>*<br>RESET ALL REMOVE ALL                                                                                                    | ALARMS Inbound Answered<br>SCHEDULING Inbound Calls Text Colour: Black -<br>ACD CODES % Service Level Display title text area<br>Outbound Answered STATISTIC ALARM<br>Outbound Calls When: [No Alarm] -<br>PRINT Avg Talk Time Avg Talk Time Alarm Type: [No Sound] -<br>ADVANCED ALL REMOVE ALL                                                                                                    | SLA/KPI              | Overflowed Off<br>Inbound Abandoned     | Display as:<br>Tile Colour: |       | ~ |
| ACD CODES % Service Level Display title text area   Gutbound Answered STATISTIC ALARM   Outbound Calls When: [No Alarm] *   Atorm Type: No Sound] *   Alarm Type: No Sound] *   AVANCED                                                                                                    | ACD CODES % Service Level Display title text area   Outbound Answered STATISTIC ALARM   Outbound Calls When: No Alarm   FINT Avg Talk Time   AUVANCED                                                                                                    | ALARMS<br>Scheduling | Inbound Answered<br>Inbound Calls       | Text Colour:                | Black | Ŧ |
| HNANCIAL     Outbound Calls     SHITSTIL ALARM       SETTINGS     Total Talk Time     When: [No Alarm] •       Avg Talk Time     Avg Talk Time     Alarm Type: [No Sound] •       ADVANCED     ************************************                                                                                                    | HINANCIAL     Outbound Calls     SHAISHD ALARM       SETTINGS     Total Talk Time     When: [No Alarm] •       AVg Talk Time     Alarm Type: [No Sound] •       ADVANCED                                                                                                    | ACD CODES            | % Service Level<br>Outbound Answered    | Display title text area     |       |   |
| Avg Talk Time     Alarm Type:     [No Sound]     ~       ADVANCED     * * *     +       RESET ALL     REMOVE ALL                                                                                                    | Avg Talk Time Alarm Type:     ADVANCED     Avg Talk Time     Alarm Type:     No Sound]     *     *     *     *     *     *     *     *     *     *     *     *     *     *     *     *     *     *     *     *     *     *     *     *     *     *     *     *     *     *     *     *     *     *     *     *     *     *     *     *     *     *     *     *     *     *     *     *     *     *     *     *     *     *                                                                                                    | FINANCIAL            | Outbound Calls<br>Total Talk Time       | When:                       |       |   |
| ADVANCED       ADVANCED       RESET ALL       REMOVE ALL                                                                                                    | ADVANCED                                                                                                    | PRINT                | Avg Talk Time                           | Alarm Type:                 |       |   |
|                                                                                                    |                                                                                                    |                      | ∧ ∨ − +<br>Reset all Remove all         |                             |       |   |
|                                                                                                    |                                                                                                    |                      |                                         |                             |       |   |

The next tab Fields is perhaps the most important of all the tabs. It allows you to select from a very comprehensive list the fields you can report on for the specific report (fields available to report on will differ depending on the report). Click the + sign to choose the fields to add to the report that are available. You can also select a field and then hit the – sign to remove it from the report.

You are also able to move fields up and down the list the change the order in which they appear in your report. Select the field you wish to move and then click the ^ or  $\vee$ symbols.

| REPORT                                                                                                    | LIST                                                                                                    |                                                                                                    | ADD & REMOVE |
|----------------------------------------------------------------------------------------------------|----------------------------------------------------------------------------------------------------|----------------------------------------------------------------------------------------------------|--------------|
| FILTER<br>THER<br>FIELDS<br>SLA/KPI<br>ALARMS<br>SCHEDULING<br>ACD CODES<br>FINANCIAL<br>SETTINGS<br>PRINT<br>ADVANCED | <ul> <li>(A) Waiting Now</li> <li>(A) Longest Waiting Now</li> <li>Answered Now</li> <li>Overflowed Off</li> <li>Inbound Abandoned</li> <li>Inbound Answered</li> <li>Inbound Calls</li> <li>% Service Level</li> <li>Outbound Calls</li> <li>Total Talk Time</li> <li>Avg Talk Time</li> </ul> | Call Counts<br>Call Percentages<br>Call Times<br>Financial<br>ACD Counts<br>ACD Times<br>DND Statistics<br>Toll Fraud Detection<br>Report Settings<br>User Content<br>Miscellaneous<br>Diagnostic Values |              |
|                                                                                                    | +<br>RESET ALL REMOVE ALL                                                                                                    |                                                                                                    |              |

Choose from the list fields for that section, you can choose from call counts, call percentages, call times, ACD counts (2000 only) and ACD times (2000 only). In addition, you can choose from three further sections Toll Fraud Detection (used to investigate security breaches), Report Settings (this is where you can show the name of the report and the note you may have setup in the report) and Miscellaneous which allows you to add time and date information.

In addition, on all reports except the Desktop Wallboard there is a field for status related – this allows you to add extra fields for such data as reason for a call ended, or in ACD reports device status. The exact fields that can be reported on will vary by report.

Tip: there is a very comprehensive user guide available in the help menu with your reporting portal – this details what every field is and what it performs. This guide does not go into that level of detail. Click the Help button at the bottom of any screen or the Help option as shown in the screen to the left.

| ORT     LIST     CUSTOM SETTINGS       ER     (A) Waiting Now     Name:     Waiting Now       LER     (A) Longest Waiting Now     Answered Now     DISPLAY SETTINGS       DS     Overflowed Off     Display as:     [Simple Text Value] •       rMS     Inbound Answered     Tile Colour:     • Midnight •       Inbound Calls     Outbound Calls     Display title text area     •       VIGIAL     Outbound Calls     Display title text area     •       NT     Avg Talk Time     •     • |                                                                                                    | MUDIFY                                                                                                    | EPUKI                                                                                                  |                                                |
|----------------------------------------------------------------------------------------------------|----------------------------------------------------------------------------------------------------|----------------------------------------------------------------------------------------------------|----------------------------------------------------------------------------------------------------|------------------------------------------------|
| ER     (A) Waiting Now     Name:     Waiting Now       IER     (A) Longest Waiting Now     DISPLAY SETTINGS     DISPLAY SETTINGS       DS     Overflowed Off     Display as:     [Simple Text Value] •       Inbound Abandoned     Tile Colour:     • Midnight •       IEDULING     Inbound Calls     Display title text area       VCGDES     Outbound Answered     Display title text area       NCIAL     Outbound Calls     Preview:       NT     Avg Talk Time     Talk Time            | REPORT                                                                                              | LIST                                                                                                    | CUSTOM SETTINGS                                                                                        |                                                |
| IER (A) Longest Waiting Now<br>DS Answered Now<br>Overflowed Off Display as: [Simple Text Value] ↓<br>/KPI Inbound Abandoned Tile Colour: ■ Midnight ↓<br>Inbound Answered Text Colour: White ↓<br>IEDULING Inbound Calls Display title text area<br>WCIAL Outbound Answered Preview: Value Now<br>NCIAL Outbound Calls                                                                                                    | FILTER                                                                                              | (A) Waiting Now                                                                                                    | Name:                                                                                                  | Waiting Now                                    |
|                                                                                                    | OTHER<br>FIELDS ><br>SLA/KPI<br>ALARMS<br>SCHEDULING<br>ACD CODES<br>FINANCIAL<br>SETTINGS<br>PRINT | <ul> <li>(A) Longest Waiting Now</li> <li>Answered Now</li> <li>Overflowed Off</li> <li>Inbound Abandoned</li> <li>Inbound Answered</li> <li>Inbound Calls</li> <li>% Service Level</li> <li>Outbound Answered</li> <li>Outbound Calls</li> <li>Total Talk Time</li> <li>Avg Talk Time</li> </ul> | DISPLAY SETTINGS<br>Display as:<br>Tile Colour:<br>Text Colour:<br>Display title text area<br>Preview: | [Simple Text Value] ↓<br>Midnight ↓<br>White ↓ |
|                                                                                                    |                                                                                                    |                                                                                                    | When:                                                                                                  | Higher Than 👻                                  |
| When: Higher Than 👻                                                                                                    |                                                                                                    | ^ <b>~</b> - +                                                                                                    | Value:                                                                                                 | 0                                              |
| When:   Higher Than     ~   -     Value:   0                                                                                                    |                                                                                                    | RESET ALL REMOVE ALL                                                                                                    | Alarm Type:                                                                                            | [No Sound]                                     |

In addition to the fields, if you have the Desktop Wallboard report selected you can also change the display settings (as shown below). This will allow you to change how the tile is displayed whether it be a simple text value or a graphic dial and also the colour of the tile and text.

There is also an option to display title text area or not. If this is not selected, you will only see the statistic for that tile and not what that statistic represents.

In addition to real time reports there is an option for a **Statistic Alarm**. This allows you to set an alarm based on a threshold for that particular field (note some fields do not support alarms). You can choose the threshold to be higher than, higher/equal, lower than, lower/equal, between,equal or not equal or not between (see screenshot to the left). The alarm will simply make the tile or field flash on the

board if that threshold is breached.

#### SLA/KPI (ONLY AVAILABLE IN CERTAIN REPORTS)

|                     | MODIFY REPORT                                                                                                    |   |
|---------------------|----------------------------------------------------------------------------------------------------|---|
|                     |                                                                                                    |   |
|                     | SERVICE LEVEL SETTINGS                                                                                                    |   |
| ÷ FILIEK<br>× OTHER | You can adjust the following settings to specifically control how the current report calculates the "%<br>Service Level" statistic when it is supported by the chosen report style and is also selected for<br>display.                                                          |   |
| FIELDS              | Calls Should Be Answered Within: 10 s                                                                                                    |   |
| ♦ SLA/KPI →         | Ignore Quick Abandoned Calls Within: 5 s                                                                                                    |   |
| 🌣 ALARMS            | Ignore Overflowed Calls Within:                                                                                                    |   |
| SCHEDULING          |                                                                                                    |   |
| > ACD CODES         | UNRETURNED CALLS                                                                                                    |   |
| <b>S</b> FINANCIAL  | You can choose whether calls ended on-hold are considered as abandoned in "Unreturned Lost<br>Calls" reports as well as the "Unreturned Calls" statistic.                                                                                                    |   |
| © SETTINGS          | Include Ended On-Hold:                                                                                                    |   |
| ə Print             | TALK TIME                                                                                                    |   |
| ADVANCED            | You can choose whether the call talk time related statistics should exclude the held time of the call<br>from the calculation logic.                                                                                                    |   |
|                     | Exclude Held Time:                                                                                                    |   |
|                     | INBOUND STATISTIC SETTINGS                                                                                                    |   |
|                     | You can adjust the following settings to specifically control how the current report calculates all<br>other inbound call related statistics. Short abandoned and/or overflowed calls are also immediately<br>excluded from historic call list and unreturned lost call reports. |   |
|                     | Ignore Quick Abandoned Calls Within: 5                                                                                                    |   |
|                     | Ignore Overflowed Calls Within: 5 s                                                                                                    |   |
|                     | ANSWER PERFORMANCE                                                                                                    |   |
|                     | You can also specifically adjust the target answer duration threshold(s), which are used by the seven<br>"Answered <= Xs" style inbound answer performance statistic variants.                                                                                                   |   |
|                     | Target 1:         15         s         Target 2:         30         s         Target 3:         60         s                                                                                                    |   |
|                     | Target 4: 90 s Target 5: 120 s Target 6: 300 s                                                                                                    |   |
|                     | RESET ANSWER TARGETS                                                                                                    |   |
|                     |                                                                                                    |   |
|                     |                                                                                                    |   |
|                     |                                                                                                    |   |
|                     | HELP2 OK CANCEL                                                                                                    | ٦ |

**SLA/KPI** allows you to specify how inbound call statistics are calculated. There are several different settings here which will filter of certain calls from being included if they do not meet certain criteria, for example you can set that unanswered calls that only rang a couple of seconds before disconnecting should not be counted towards a user's abandoned calls statistic.

You can also set certain service levels that you expect from users answering calls, for example you can decide that all incoming calls should be answered within 10 seconds. This will then be reflected in the report with a percentage of incoming calls answered withing this threshold.

#### ALARMS

|                     | MODIFY REPORT                                                                                                    | < |
|---------------------|----------------------------------------------------------------------------------------------------|---|
| E REPORT            | CALL STATE THRESHOLDS                                                                                              |   |
| ÷ FILTER<br>× OTHER | You can activate alarms when inbound calls alert for too long. On Inbound Alerting Over: 15s                       |   |
| 🖾 FIELDS            | ALARM ACTIONS                                                                                                    |   |
| ♦ SLA/KPI           | When alarms are activated, the corresponding report row and/or statistics will flash. Below you can choose         |   |
| ⇔ ALARMS →          | additional actions that occur for the currently active report when one of its alarms first starts being triggered. |   |
| SCHEDULING          | Play Sound (Requires Local Media Player):                                                                          |   |
| S ACD CODES         | Active Window (Single Tabbed IE/Firefox Browsers Only):                                                            |   |
| S FINANCIAL         |                                                                                                    |   |
| SETTINGS            |                                                                                                    |   |
| PRINT               |                                                                                                    |   |
| ADVANCED            |                                                                                                    |   |
|                     |                                                                                                    |   |
|                     |                                                                                                    |   |
|                     |                                                                                                    |   |
|                     | HELP2 OK CANCEL                                                                                                    |   |
|                     | WELL WITH ON UNITED                                                                                                |   |

In **Alarms** you can set an alarm for inbound calls that alert for longer than the specified time (the default is 15 seconds). You can also select to play sound when an alarm is raised, though this requires a media player plug-in be installed on your browser.

#### **SCHEDULING**

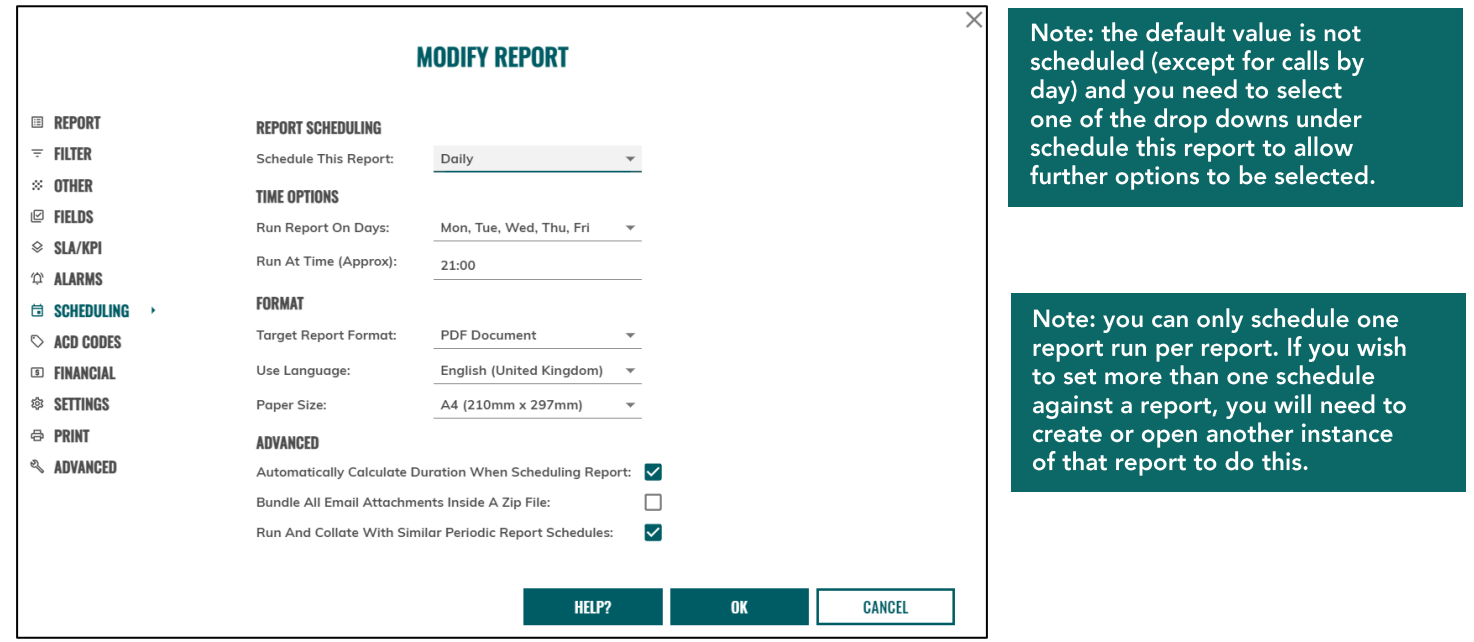

Scheduling is where you can schedule reports to run at a set time and date on a once, hourly, daily, weekly, or monthly basis.

Time Options - this allows you to choose on what days and at what time the report is run.

**Format** allows you to choose the format the report will be sent as, choose from PDF (default), RTF or CSV, the language of the report (default is English (UK) and paper size (default is A4).

The Advanced menu allows you to select from whether to automatically calculate the duration when running the report schedule. If this is ticked it will calculate a working day as 9-5 and produce the report accordingly. Additionally it lets you choose if you want to bundle all reports into a zip file for emailing and if you wish to run and collate with similar periodic report schedules (within 5 minutes

Tip: once a report is scheduled a new schedule status tab will appear under the report options when modify report is selected for that particular report.

of each other).

#### ACD CODES

|            |               |                                                                                                    |                                                                                              |                                                                | >                                               |  |  |  |  |  |  |  |  |  |
|------------|---------------|----------------------------------------------------------------------------------------------------|----------------------------------------------------------------------------------------------|----------------------------------------------------------------|-------------------------------------------------|--|--|--|--|--|--|--|--|--|
|            | MODIFY REPORT |                                                                                                    |                                                                                              |                                                                |                                                 |  |  |  |  |  |  |  |  |  |
|            |               |                                                                                                    |                                                                                              |                                                                |                                                 |  |  |  |  |  |  |  |  |  |
| 🗉 R        | EPORT         | ACD NOT-AVAILABLE TIME STAT                                                                                                | TISTIC VARIANTS                                                                              |                                                                |                                                 |  |  |  |  |  |  |  |  |  |
| ₹F         | ILTER         | You can individually specify                                                                                               | the ACD Not-Availa                                                                           | ble reason code us                                             | sed for                                         |  |  |  |  |  |  |  |  |  |
| × 0        | THER          | Available ACD status time. Select the 10 codes below that ACD status time<br>statistics will be individually measured for: |                                                                                              |                                                                |                                                 |  |  |  |  |  |  |  |  |  |
| ☑ F        | IELDS         | Not-Available Code 01:                                                                                                    | measured for.                                                                                | <b>.</b>                                                       |                                                 |  |  |  |  |  |  |  |  |  |
| \$ \$      | LA/KPI        | Not Available Code 02:                                                                                                    |                                                                                              |                                                                |                                                 |  |  |  |  |  |  |  |  |  |
| φ <b>Α</b> | LARMS         | Not-Available Code 02:                                                                                                    |                                                                                              | •                                                              |                                                 |  |  |  |  |  |  |  |  |  |
| 🖬 S        | CHEDULING     | Not-Available Code 03:                                                                                                    |                                                                                              | *                                                              |                                                 |  |  |  |  |  |  |  |  |  |
| © A        | CD CODES >    | Not-Available Code 04:                                                                                                    |                                                                                              | *                                                              |                                                 |  |  |  |  |  |  |  |  |  |
| 5 F        | INANCIAL      | Not-Available Code 05:                                                                                                    |                                                                                              | Ŧ                                                              |                                                 |  |  |  |  |  |  |  |  |  |
| \$\$ \$    | ETTINGS       | Not-Available Code 06:                                                                                                    |                                                                                              | Ŧ                                                              |                                                 |  |  |  |  |  |  |  |  |  |
| ₿P         | RINT          | Not-Available Code 07:                                                                                                    |                                                                                              | •                                                              |                                                 |  |  |  |  |  |  |  |  |  |
| ≪ A        | DVANCED       | Not-Available Code 08:                                                                                                    |                                                                                              | •                                                              |                                                 |  |  |  |  |  |  |  |  |  |
|            |               | Not-Available Code 09:                                                                                                    |                                                                                              | <b>.</b>                                                       |                                                 |  |  |  |  |  |  |  |  |  |
|            |               | Not-Available Code 10:                                                                                                    |                                                                                              | *                                                              |                                                 |  |  |  |  |  |  |  |  |  |
|            |               | Use Code Description In ACE                                                                                                | D N-A Code Related                                                                           | Stats: 🗌                                                       |                                                 |  |  |  |  |  |  |  |  |  |
|            |               | RESET CODES                                                                                                    |                                                                                              |                                                                |                                                 |  |  |  |  |  |  |  |  |  |
|            |               | If there are ACD Not-Availab<br>telephony environment and<br>setting values shown above,<br>setting values using the first | ble reason codes cur<br>the first 10 of these<br>then you can click t<br>ten detected codes. | rently configured<br>are different from<br>the following butto | within your<br>the current<br>on to default the |  |  |  |  |  |  |  |  |  |
|            |               | RESET CODES                                                                                                    |                                                                                              |                                                                |                                                 |  |  |  |  |  |  |  |  |  |
|            |               |                                                                                                    |                                                                                              |                                                                |                                                 |  |  |  |  |  |  |  |  |  |
|            |               |                                                                                                    |                                                                                              |                                                                |                                                 |  |  |  |  |  |  |  |  |  |
|            |               |                                                                                                    |                                                                                              |                                                                |                                                 |  |  |  |  |  |  |  |  |  |
|            |               |                                                                                                    |                                                                                              |                                                                |                                                 |  |  |  |  |  |  |  |  |  |
|            |               |                                                                                                    | HELP?                                                                                        | OK                                                             | CANCEL                                          |  |  |  |  |  |  |  |  |  |

You can individually specify the ACD Not-Available reason codes used for calculating up to 10 different statistic variants of total and average Not Available ACD status time.

Note: the codes are taken from those set up on the Unity IP Telephony platform and cannot be set on the reporting portal itself.

#### **FINANCIAL**

|                                                       | MODIFY REPORT                                                                                                    |
|-------------------------------------------------------|----------------------------------------------------------------------------------------------------|
| ■ REPORT<br>= Filter<br>≈ Other<br>= UIL De           | MONETARY CALL ASSIGNMENTS<br>You can control how financial/monetary call statistics are calculated by assigning estimated sales order o<br>monetary values to successful inbound & outbound calls, as well as specifying a call strike rate as the<br>number of calls per sale/order. |
| ≥ FIELUS<br>≥ SLA/KPI<br>≏ Alarms<br>∋ Scheduling     | Average Order Value:       £250.00       Strike Rate (Calls Per Order):       5         OUTBOUND CALLS       Average Order Value:       £250.00       Strike Rate (Calls Per Order):       5                                                                                          |
| > ACD CODES<br>• FINANCIAL •<br>• Settings<br>• Print | CURRENCY DISPLAY FORMAT         Symbol:       £ - British Pound Sterling ▼         Pattern:       a#,##0.00         Grouping Separator:       , (Comma) ▼         Decimal Separator:       . (Full-Stop) ▼                                                                            |
| ADVANCED                                              | PREVIEW<br>£10,000.21                                                                                                    |

The **Financial** tab allows you to report certain fields including inbound answered calls, outbound answered calls and inbound abandoned calls as a financial figure.

**Inbound** Calls allows you to modify the average value of a call and the strike rate (the number of calls equal to the value).

**Outbound** Calls allows you to do the same, but for outbound call values and strike rate.

**Currency Display Format** allows you to change the currency type between different world currencies including British Pound Sterling, Euro and US Dollar. The pattern allows you to change the way the financial figure is displayed on the report.

Note: the figures in this section are estimates set by the user and in no way relate to actual financial data for a single business site or entire business enterprise

#### SETTINGS

|                | MODIFY REPORT                                     |    | ×      |
|----------------|---------------------------------------------------|----|--------|
| I REPORT       | AUTOMATIC REPORT DISPLAY SWITCHING                |    |        |
| ₹ FILTER       | Include In Report Transitioning Display Sequence: |    |        |
| × OTHER        | Report Display Interval Time: 55                  |    |        |
| FIELDS         |                                                   |    |        |
| ♦ SLA/KPI      |                                                   |    |        |
| ALARMS         |                                                   |    |        |
| SCHEDULING     |                                                   |    |        |
| > ACD CODES    |                                                   |    |        |
| s FINANCIAL    |                                                   |    |        |
| 🕸 SETTINGS 💦 🔸 |                                                   |    |        |
| ə Print        |                                                   |    |        |
| ADVANCED       |                                                   |    |        |
|                |                                                   |    |        |
|                |                                                   |    |        |
|                |                                                   |    |        |
|                | HELP?                                             | OK | CANCEL |

If displaying reports on a wallboard or similar screen where they are just to be reviewed rather than interrogated, you can set reports to transition from one to another.

The Settings allow you to choose whether a report is included in the transition or excluded, and if it is included how long that report is shown in an interval of seconds.

Tip: where a report may contain confidential or compromising information which you do not want to be shared it should not be included in the transitioning display sequence.

#### PRINT

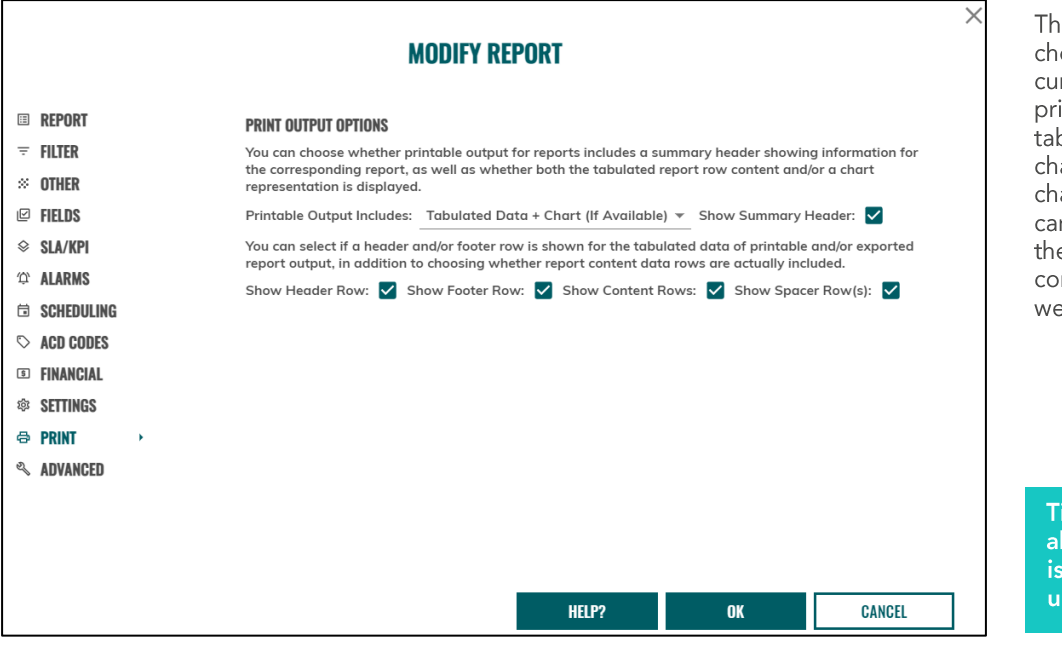

The **Print** menu allows you to choose how the report you are currently modifying is displayed if printed. You can choose to see tabulated data, tabulated data + chart (always), tabulated data + chart (if available) or just chart. You can also choose whether to show the header row, footer row, content rows or spacer rows as well as the summary header.

Tip: the print option selected also determines how the report is displayed when emailed under a schedule.

#### ADVANCED

|            |            |                                                                                                    | $\times$ |  |  |  |  |  |  |  |  |  |  |  |  |
|------------|------------|----------------------------------------------------------------------------------------------------|----------|--|--|--|--|--|--|--|--|--|--|--|--|
|            |            | MODIFY REPORT                                                                                                    |          |  |  |  |  |  |  |  |  |  |  |  |  |
| Ⅲ          | REPORT     |                                                                                                    |          |  |  |  |  |  |  |  |  |  |  |  |  |
| ÷          | FILTER     | When filtering by hunt group device(s) in the Filter tab for certain report styles.                                                                                                    |          |  |  |  |  |  |  |  |  |  |  |  |  |
| *          | OTHER      | you can specify whether calls involving the specified group's member extensions<br>and/or ACD agents are also included. You can also choose whether ACD statistics<br>are only calculated for agents specifically signed-into the corresponding aroup(s). |          |  |  |  |  |  |  |  |  |  |  |  |  |
| Ľ          | FIELDS     | Include Calls For Group Device Members:                                                                                                    |          |  |  |  |  |  |  |  |  |  |  |  |  |
| $\diamond$ | SLA/KPI    | Calculate ACD Stats Only For Agents Signed Into The Specified Group(s): 🗹                                                                                                    |          |  |  |  |  |  |  |  |  |  |  |  |  |
| ů          | ALARMS     | <b>STATISTIC CALCULATIONS</b><br>You can choose whether calls are considered as overflowed or abandoned when<br>the application deliberately terminates their modelling for calls moved to<br>unmonitored or unknown device locations.                    |          |  |  |  |  |  |  |  |  |  |  |  |  |
| i          | SCHEDULING |                                                                                                    |          |  |  |  |  |  |  |  |  |  |  |  |  |
| $\bigcirc$ | ACD CODES  |                                                                                                    |          |  |  |  |  |  |  |  |  |  |  |  |  |
| \$         | FINANCIAL  | Consider Calls Moved To Unresolved Devices As Overflowed:                                                                                                    |          |  |  |  |  |  |  |  |  |  |  |  |  |
| 鐐          | SETTINGS   | <b>CONTENT RESTRICTION</b><br>For environments with a large number of devices and/or ACD agents, you can<br>increase the maximum number of items displayed, although this can potentially<br>decrease browser performance.                                |          |  |  |  |  |  |  |  |  |  |  |  |  |
| æ          | PRINT      |                                                                                                    |          |  |  |  |  |  |  |  |  |  |  |  |  |
| ್ನಿ        | ADVANCED > |                                                                                                    |          |  |  |  |  |  |  |  |  |  |  |  |  |
|            |            | Maximum Filter List Limit: 150                                                                                                    |          |  |  |  |  |  |  |  |  |  |  |  |  |
|            |            | CSV EXPORT FORMAT                                                                                                    |          |  |  |  |  |  |  |  |  |  |  |  |  |
|            |            | You can adjust how percent, date/time, & duration statistic values are generated<br>within CSV exported reports.                                                                                                    |          |  |  |  |  |  |  |  |  |  |  |  |  |
|            |            | Output For Percent, Date/Time & Formatted Display Value Only (Text) 🔻                                                                                                    |          |  |  |  |  |  |  |  |  |  |  |  |  |
|            |            | AUDIT                                                                                                    |          |  |  |  |  |  |  |  |  |  |  |  |  |
|            |            | Warning: Only turn on the following setting when asked to by a member of your<br>application administration or support team.                                                                                                    |          |  |  |  |  |  |  |  |  |  |  |  |  |
|            |            | Enable Report Request Audit Output:                                                                                                    |          |  |  |  |  |  |  |  |  |  |  |  |  |
|            |            |                                                                                                    |          |  |  |  |  |  |  |  |  |  |  |  |  |
|            |            |                                                                                                    |          |  |  |  |  |  |  |  |  |  |  |  |  |
|            |            |                                                                                                    |          |  |  |  |  |  |  |  |  |  |  |  |  |
|            |            | HELP? OK CANCEL                                                                                                    | 1        |  |  |  |  |  |  |  |  |  |  |  |  |

Advanced gives you access to options which can affect reports greatly and/or browser performance should be used with caution.

**Device Filtering** (2000 only) – this only affects specific ACD or hunt group reports. This setting allows you to choose when reporting on ACDs whether to include calls for group device members as well as calls directly into an ACD (if ticked) or not (if unticked) and also whether to base ACD stats only on Agents signed into the specific group(s) (if ticked) or not (if unticked).

**Statistic Calculations** – this allows you to choose whether a call that moves to an unresolved (unmonitored) device is classed as abandoned (unticked) or overflowed (ticked). An unmonitored device is usually seen as a device within the same group or enterprise which is not licensed with a Unity Call Reporting user licence. If set as abandoned these calls can appear in the unreturned lost calls report.

**Content Restriction** – by default Unity Call Reporting will only on screen or in a printable or emailed report show the first 150 lines of data (maximum row display limit) – this can be changed and increased but can affect browser performance. The maximum filter limit determines how many devices can be seen when either quick filtering or filtering within a report, this can be changed to ensure all devices within a partition can be individually selected. Depending on the report the maximum filter list and maximum row display limit may be modified.

**CSV Export format** – this allows you to set the output for percent, date/time and duration fields, the drop down gives you the values you can choose for this.

Audit – this should only be selected if asked by a member of your or Redcentric's application support team. Do not activate this option without authorisation as it can severely affect browser performance.

#### REAL TIME REPORT – UNRETURNED LOST CALLS

|                                        |                 |            |          |                |                    | redcentric       |              |                   |                     |        | SIGN OUT 🛨          |
|----------------------------------------|-----------------|------------|----------|----------------|--------------------|------------------|--------------|-------------------|---------------------|--------|---------------------|
| ╎ ː ːːːːːːːːːːːːːːːːːːːːːːːːːːːːːːːːːː | ER: [Any]       |            |          | ✓ C ZOOM       | LEVEL: Auto% 🗸     | n 🏷 🖬 🏷          | 19 19        |                   |                     |        | <b>.</b> ∎          |
| S STARTED (DIST)                       | RING (DIST)     | ENDED 📥    | SEG      | TELNO (CLG)    | DEV (CLD)          | TELNO (CLD)      | DEV (OFF)    | DEV NAME (OFF)    | RETURNED AT         | TYPE   | DEV (LAST)          |
| 03/05/2021 16:39:30                    | 00:00:24        | 16:39:54   | 1/1      | 09155790127    | 407                | [Non DID]        | 127          | Oscar Higareda    | 03/05/2021 17:26:12 | Ext/In |                     |
| 03/05/2021 16:41:06                    | 00:02:54        | 16:44:00   | 1/1      | 09155790127    | 115                | 01234567115      | 115          | Ryan O'Rourke     | 03/05/2021 17:26:12 | Ext/In |                     |
| 03/05/2021 16:59:01                    | 00:00:12        | 16:59:13   | 1/1      | 04273332227    | SIP Trunking Demo  | [Non DID]        | 101          | Abigail Longstaff | 03/05/2021 17:16:30 | Ext/In |                     |
| • 03/05/2021 17:05:53                  | 00:01:54        | 17:07:47   | 1/1      | 05883079777    | 100                | 01234567100      | 100          | Lewis Stone       | 03/05/2021 17:17:00 | Ext/In |                     |
| 03/05/2021 17:11:05                    | 00:00:18        | 17:11:23   | 1/1      | 00161920102    | 402                | 01234567402      | 127          | Oscar Higareda    | 03/05/2021 17:18:36 | Ext/In |                     |
| 03/05/2021 17:11:53                    | 00:00:12        | 17:12:05   | 1/1      | 02292440424    | 404                | 01234567404      | 115          | Ryan O'Rourke     | 03/05/2021 17:23:48 | Ext/In |                     |
| • 03/05/2021 17:12:41                  | 00:00:18        | 17:12:59   | 1/1      | 00161920102    | 403                | [Non DID]        | 115          | Ryan O'Rourke     | 03/05/2021 17:18:36 | Ext/In |                     |
| 103/05/2021 17:15:06                   | 00:00:12        | 17:15:18   | 1/1      | 00969274222    | 403                | 01234567403      | 116          | Liam Dixon        |                     | Ext/In |                     |
| • 03/05/2021 17:14:42                  | 00:00:54        | 17:15:36   | 1/1      | 08129427181    | 106                | 01234567106      | 106          | Holly Jason       | 03/05/2021 17:19:24 | Ext/In |                     |
| 03/05/2021 17:20:18                    | 00:00:00        | 17:20:18   | 1/1      | 03195987900    | 402                | 01234567402      | 103          | Megan Jones       | 03/05/2021 17:23:30 | Ext/In |                     |
| • 03/05/2021 17:21:30                  | 00:00:12        | 17:21:42   | 1/1      | 04006564246    | SIP Trunking Demo  | unking Demo      | 102          | Erron West        | 03/05/2021 17:26:30 | Ext/In |                     |
| 03/05/2021 17:25:06                    | 00:00:00        | 17:25:06   | 1/1      | 04800689436    | 408                | 01234567408      | 116          | Liam Dixon        | 03/05/2021 17:25:06 | Ext/In |                     |
| 03/05/2021 17:27:54                    | 00:00:18        | 17:28:12   | 1/1      | 08129427181    | 108                | 01234567108      | 108          | Dylan Michaels    | 03/05/2021 17:35:36 | Ext/In |                     |
| 13/05/2021 17:31:06                    | 00:00:30        | 17:31:36   | 2/2      | 02292440424    | 408                | [Non DID]        | 101          | Abigail Longstaff |                     | Ext/In | 408                 |
|                                        | 00:00:30        | 17:33:12   | 1/1      | 09335012875    | 115                | 01234567115      | 115          | Ryan O'Rourke     | 03/05/2021 17:39:12 | Ext/In |                     |
| 03/05/2021 17:33:30                    | 00:00:12        | 17:33:42   | 1/1      | 09335012875    | 407                | 01234567407      | 116          | Liam Dixon        | 03/05/2021 17:39:12 | Ext/In |                     |
| 17:39:54 03/05/2021                    | 00:00:06        | 17:40:00   | 1/1      | 09155790127    | 404                | 01234567404      | 128          | Alan Fulbrook     |                     | Ext/In |                     |
|                                        |                 |            |          |                |                    |                  |              |                   |                     |        |                     |
|                                        |                 |            |          |                |                    |                  |              |                   |                     |        |                     |
| Desktop Wallboard                      | Historic Call I | list Exten | nsion BL | F Unreturned L | ost Calls ACD Agen | t List Unreturne | d Lost Calls |                   |                     |        | 0FF 🗊 🖸             |
| Powered by                             |                 |            |          |                |                    |                  |              |                   |                     | www    | w.redcentricplc.com |

The **Unreturned Lost Calls** report allows you to see abandoned call detail in real time – meaning when an abandoned call comes in you can actually see the detail of that caller including their number (if not withheld or unavailable) and act upon it. What is more, you can then call the caller back and if you do so or if they call back later and the call is connected, the call in the list becomes green, signifying that it has been returned. Returned calls will disappear after a 15 minute period approximately when another abandoned call appears in the list.

Like any report the unreturned lost calls report can be modified, however this needs to be done carefully so as not to lose fields of important data.

### ACD AGENT REPORT (2000 LEVEL ONLY)

| ≡                |                        |              |            |              |          |               |             | redce     | ntric       |               |        |          |          |             |                     | SIGN OUT 🛨     |
|------------------|------------------------|--------------|------------|--------------|----------|---------------|-------------|-----------|-------------|---------------|--------|----------|----------|-------------|---------------------|----------------|
| 않∓[@] DEVIO      | CE FILTER: [Any]       | ~            | G zo       | OM LEVEL:    | Auto%    | <b>&gt;</b> 🕾 | <b>⊘</b> ⊪→ | 9 9       | 2           |               |        |          |          |             |                     | <b>1</b>       |
|                  | NT AGT ID DESCRIPTI    | ON ACTI      | VE ADV     | IN ANS       | IN<br>00 | OUT ANS       | олт 4       | ACD STATE | IN STATE FO | R ON DUTY FOR | DEV AT | TOT TLK  | AVG TLK  | TOT ON DUTY | TELNO (REM)         | TYPE/DIR       |
| ° 501            | Lustin Evans           | 1            | 17         | 37           | 62       | 0             | 0           | S/Out     | 00:08:58    | 00:00:00      | 100    | 00:52:22 | 00:01:30 | 10:38:20    | 00505274222         | Extrin (Grp)   |
| 502              | Jackie Watts           | 0            | 22         | 39           | 74       | 0             | 0           | Rusy/A    | 00.00.42    | 00:33:29      | 122    | 01:01:54 | 00:01:35 | 09:37:51    | isabella lvnn@frost | Ext/In (ACD)   |
| 503              | Simon Charter          | 0            | 24         | 61           | 102      | 0             | 0           | Busy/A    | 00:00:09    | 01:30:38      | 123    | 01:32:42 | 00:01:31 | 12:30:46    | zahrah.pace@supe    | Ext/In (ACD)   |
| <u>2</u> 504     | Dana West              | 0            | 30         | 75           | 119      | 0             | 0           | Avail     | 00:01:22    | 01:15:17      | 101    | 01:58:06 | 00:01:34 | 12:48:01    |                     |                |
| <u>2</u> 505     | Lorna Jones            | 0            | 26         | 52           | 88       | 0             | 0           | S/Out     | 00:30:59    | 00:00:00      |        | 01:19:24 | 00:01:31 | 11:46:01    |                     |                |
| <u> 8</u> 506    | Steven Toomey          | 0            | 27         | 63           | 105      | 0             | 0           | Avail     | 00:00:09    | 02:01:39      | 100    | 01:36:20 | 00:01:31 | 12:19:47    |                     |                |
| 507              | Linda Hobbs            | 0            | 25         | 40           | 83       |               |             | Busy/A    | 00:02:04    | 01:54:15      | 107    | 01:07:17 | 00:01:40 | 13:01:58    | sabah.santos@xyz    | Ext/In (ACD)   |
| 💬 508            | Kate White             |              |            | 48           |          |               |             | Busy/A    | 00:05:55    | 04:32:04      | 118    | 01:22:49 | 00:01:43 | 12:51:50    | zahrah.pace@supe    | Ext/In (ACD)   |
| <u> 2</u> 509    | Doug Barber            | 0            | 19         | 44           | 76       | 0             | 0           | S/Out     | 00:12:22    | 00:00:00      |        | 00:54:49 | 00:01:14 | 09:36:47    |                     |                |
| 은 510            | Judy Simmonds          | 0            | 17         | 53           | 91       | 0             | 0           | S/Out     | 00:23:22    | 00:00:00      |        | 01:16:46 | 00:01:26 | 13:37:34    |                     |                |
| 💬 511            | Jane Woodley           |              | 24         |              | 104      |               |             | Busy/A    | 00:00:25    | 00:05:46      | 125    | 02:00:25 | 00:01:47 | 14:22:50    | ada.rigby@mail25    | Ext/In (ACD)   |
| <b>512</b>       | John May               |              |            | 50           | 94       |               |             | Busy/A    | 00:01:15    | 03:36:40      |        | 01:18:32 | 00:01:34 | 14:12:10    | helen.schroeder76   | Ext/In (ACD)   |
| 💬 513            | Hamilton Smith         | 0            | 17         | 41           | 67       | 0             | 0           | Busy/A    | 00:01:25    | 00:29:40      | 126    | 01:12:17 | 00:01:45 | 10:38:46    | sabah.santos@xyz    | Ext/In (ACD)   |
| <u> 응</u> 514    | Colin Neld             | 0            | 18         | 68           | 100      | 0             | 0           | S/Out     | 00:05:52    | 00:00:00      |        | 02:02:00 | 00:01:47 | 13:15:13    |                     |                |
| <b>515</b>       | Jim Stenning           |              | 40         | 64           | 120      |               |             | Busy/A    | 00:03:10    | 00:08:58      | 129    | 01:40:58 | 00:01:34 | 13:36:26    | pascal.enriquez@h   | Ext/In (ACD)   |
| 💬 516            | Lynn Hooper            | 0            | 33         | 66           | 116      | 0             | 0           | Busy/A    | 00:00:58    | 03:31:04      | 120    | 01:43:30 | 00:01:34 | 14:50:55    | adriana.naylor@hy   | Ext/In (ACD)   |
| <u> 응</u> 517    | Karen Jence            | 0            | 17         | 52           | 88       | 0             | 0           | S/Out     | 00:29:52    | 00:00:00      |        | 01:14:34 | 00:01:26 | 11:46:50    |                     |                |
| <b>6</b> 518     | ACD Agent 518          | 0            | 34         | 86           | 138      | 0             | 0 A         | CD-DND    | 00:00:04    | 01:26:44      | 128    | 02:08:54 | 00:01:29 | 06:41:12    |                     |                |
| <u> 온</u> 519    | Tanya Hays             | 0            | 21         | 46           | 73       | 0             | 0           | Avail     | 00:00:16    | 00:25:16      | 108    | 01:17:06 | 00:01:40 | 08:58:58    |                     |                |
| <u>응</u> 520     | ACD Agent 520          | 0            | 44         | 99           | 166      | 0             | 0           | S/Out     | 02:24:42    | 00:00:00      |        | 02:15:35 | 00:01:22 | 08:07:53    |                     |                |
| 8 521            | ACD Agent 521          | 0            | 36         | 120          | 177      | 0             | 0           | Avail     | 00:00:16    | 00:15:22      | 113    | 03:12:38 | 00:01:36 | 09:42:16    |                     |                |
| 8 522            | ACD Agent 522          | 0            | 19         | 38           | 62       | 0             | 0           | Avail     | 00:01:34    | 00:29:52      | 116    | 01:03:31 | 00:01:40 | 03:16:31    |                     |                |
| <u> 은</u> 523    | ACD Agent 523          | 0            | 59         | 109          | 191      | 0             | 0           | S/Out     | 01:22:26    | 00:00:00      |        | 02:56:03 | 00:01:36 | 09:10:33    |                     |                |
| S 524            | ACD Agent 524          | 0            | 70         | 11/          | 218      | 0             | 0           | S/Out     | 00:33:29    | 00:00:00      |        | 03:16:04 | 00:01:40 | 10:12:59    |                     |                |
| <u>S 525</u>     | ACD Agent 525          | 0            | 51         | 113          | 193      | 0             | 0           | Avail     | 00:01:16    | 00:23:22      | 121    | 03:06:04 | 00:01:38 | 09:13:57    |                     |                |
| S 526            | ACD Agent 526          | 0            | 24         | 39           | 68       | 0             | 0           | S/Out     | 03:06:26    | 00:00:00      |        | 00:58:57 | 00:01:30 | 03:24:12    |                     |                |
| <u>S</u> 52/     | ACD Agent 527          | 0            | 34         | 08           | 134      | 0             | 0           | S/Out     | 00:21:46    | 00:00:00      | 102    | 02:29:30 | 00:01:52 | 06:47:50    | 050 17070050        | E              |
| <u>1</u> 528     | ACD Agent 528          | 1            | 54         | 108          | 184      | 0             | 0           | Alert/A   | 00:00:10    | 00:12:22      | 102    | 02:45:46 | 00:01:32 | 09:17:59    | 05247073650         | Ext/In (ACD)   |
| A 529            | ACD Agent 529          | 0            | 41         | 95           | 154      | U             | U           | 5/Uut     | 01:01:10    | 00:00:00      |        | 02:17:37 | 00:01:26 | 00:17:17    |                     |                |
|                  |                        |              | 916        | 2019         | 3417     | 0             | 0           |           |             |               |        | 53:21:09 | 00:01:35 |             |                     |                |
| Desktop Wallboar | d Historic Call List E | xtension BLF | Unreturned | d Lost Calls | ACD      | Agent List    | ACD A       | gent List |             |               |        |          |          |             |                     | 0FF 🗊 🖸        |
| Powered by       | G                      |              |            |              |          |               |             |           |             |               |        |          |          |             | www.red             | centricplc.com |

The ACD Agent reports give you real time information about your agents (requires ACD licence per agent) for your call centres.

This report can give you information on such statistics such as how many calls a specific agent answered, their ACD state, how long they have been in that state for and total time on duty. Like any other report more fields can be added, or fields removed as well as alarms set, and the report filtered to specific agents. See Modifying a Real Time Report section for more details.

However, as well as giving real time static information, you can also change some actions for users.

If you have an end user device which is monitored on Unity Call Reporting within this report you will be able to sign in or out agents, set them to available or not available, set the agent to wrap-up and in some cases silent monitor the agent. \*\*

There are other actions which can be performed if an agent's phone is ringing – you can pick-up the call or send the call to another agent (see screenshot overleaf).

If agents use hot desks to sign in you can also associate an agent to a device. If the agent has a permanent device, they will be assigned to this by default.

<sup>\*\*</sup>depending on call centre licence level.

### ACD AGENT REPORT BLF (2000 LEVEL ONLY)

| ≡          |               |                    |               |              |                  |       | SIGN OUT 🛨 |                 |          |                              |                                              |                       |
|------------|---------------|--------------------|---------------|--------------|------------------|-------|------------|-----------------|----------|------------------------------|----------------------------------------------|-----------------------|
| ାଶ '↑' ଢ଼ା | DEVICE FILT   | ER: [Any]          |               | <b>v</b> G   | ZOOM LEVEL:      | Auto  | × @        | <b>∑2</b> ⊪→ "2 | 12 ×2    | Statistic                    | Value                                        | <b>.</b>              |
|            | 0.504         | 0.500              | 0.500         |              | 0.505            |       |            | V V             |          | ACD State Icon               | Ä                                            |                       |
| <u> </u>   | 8 501         | 0 502              | 0 503         | <b>6</b> 504 | ~ 505            | Ptg - | 506        | 507             | <u> </u> | ACD Agent ID                 | 521                                          | 512                   |
| <b>513</b> | 은 514         | <i>§</i> 515       | 516           | 은 517        | 9 518            | 8     | 519        | <u> </u>        | 2 521    | Internal ACD Agent ID 52     | <u>3                                    </u> | <u>e</u> 525          |
| <u> </u>   | 으 527         | <mark>2</mark> 528 | <u> </u>      |              |                  |       |            |                 |          | ACD Agent Name               | ACD Agent 521                                |                       |
|            |               |                    |               |              |                  |       |            |                 |          | Active Calls                 | 0                                            |                       |
|            |               |                    |               |              |                  |       |            |                 |          | Advanced Calls               | 36                                           |                       |
|            |               |                    |               |              |                  |       |            |                 |          | Inbound Answered             | 122                                          |                       |
|            |               |                    |               |              |                  |       |            |                 |          | Inbound Calls                | 179                                          |                       |
|            |               |                    |               |              |                  |       |            |                 |          | Outbound Answered            | 0                                            |                       |
|            |               |                    |               |              |                  |       |            |                 |          | Outbound Calls               | 0                                            |                       |
|            |               |                    |               |              |                  |       |            |                 |          | ACD State Description        | Avail                                        |                       |
|            |               |                    |               |              |                  |       |            |                 |          | Time In State For            | 00:01:34                                     |                       |
|            |               |                    |               |              |                  |       |            |                 |          | Time On Duty (Current)       | 00:21:28                                     |                       |
|            |               |                    |               |              |                  |       |            |                 |          | Device ID At                 | 113                                          |                       |
|            |               |                    |               |              |                  |       |            |                 |          | Total Talk Time              | 03:13:50                                     |                       |
|            |               |                    |               |              |                  |       |            |                 |          | Avg Talk Time                | 00:01:35                                     |                       |
|            |               |                    |               |              |                  |       |            |                 |          | Time On Duty (Total)         | 09:48:22                                     |                       |
|            |               |                    |               |              |                  |       |            |                 |          | Call's Telephone No (Remote) |                                              |                       |
| Desktop Wa | llboard       | Historic Call List | Extension BLF | Unretu       | urned Lost Calls | ACD A | gent List  | ACD Agent       | List     | Call's Type/Direction        |                                              | 0FF 🗊 🖸               |
| Powered by | <b>/</b> KiXi |                    |               |              |                  |       |            |                 |          |                              |                                              | www.redcentricplc.com |

Essentially this is the **ACD Agent List** displayed as a BLF view rather than a detailed list view. It allows you – as a supervisor – to quickly see the status of agents. The colour of the BLF will determine the status of the agent, and hovering your mouse over an agent will give information on that agent depending on the fields chosen to report on.

Instead of opening the additional **ACD Agent BLF** report open your **ACD Agent List** report from **My Reports** (if you don't already have it open) and change it to a BLF view using the modify reporting options.

There is also an **Extension List BLF** report available, again this is simply the **Extension List** converted to a BLF view.

### HISTORIC REPORTS

Historic reporting is available at all levels of Unity Call Reporting, however the fields and types of historic reports are still governed by the site licence assigned. For example you can still only report on agents if you have a 2000 level site licence. However the kind of reporting available is much more detailed and this is perhaps where you would report on 'other' more detailed filters and are also likely to schedule reports. Let's have a look at modifying a historic report.

In the example below we are using the Historic Call List, probably the most commonly used historic call report.

#### HISTORIC CALL LIST

| Ξ            | ≡ redcentric          |               |          |               |              |               |                         |               |           |       |           |             |  |  |
|--------------|-----------------------|---------------|----------|---------------|--------------|---------------|-------------------------|---------------|-----------|-------|-----------|-------------|--|--|
| ŶŶ           | , 🕁 🙆 DEVICE FI       | LTER: [Any]   |          |               | ✓ € ZOOM     | LEVEL: Auto   | <b>&gt;</b>             |               |           |       | h         | ≗ ×         |  |  |
| s            | STARTED (DIST)        | RING (DIST)   | TALK TI  | ME SEG        | DEV (CLG)    | TELNO (CLO    | 5) DEV (CLD)            | TELNO (CLD)   | DEV (OFF) | ANS   | TYPE      |             |  |  |
| Ð            | 03/04/2021 23:59:50   | 00:00:24      | 00:00:00 | ) 1           | [Trunk]      | 05267187533   | 400                     | 01234567400   | 128       | No    | Ext/In    | - 11        |  |  |
| $\checkmark$ | 03/04/2021 23:59:02   | 00:00:24      | 00:01:42 | 2 1/1         | [Trunk]      | 05247073650   | SIP Trunking Demo       | o unking Demo | 116       | Yes   | Ext/In    |             |  |  |
| D            | 03/05/2021 00:01:02   | 00:00:24      | 00:00:00 | ) 1           | [Trunk]      | 00161920102   | 401                     | 01234567401   | 123       | No    | Ext/In    |             |  |  |
| $\checkmark$ | 03/04/2021 23:58:38   | 00:00:24      | 00:02:42 | 2 1/1         | [Trunk]      | 04273332227   | 124                     | [Non DID]     | 124       | Yes   | Ext/In    |             |  |  |
| D            | 03/05/2021 00:01:26   | 00:00:24      | 00:00:00 | ) 1           | [Trunk]      | 05267187533   | 408                     | 01234567408   | 116       | No    | Ext/In    |             |  |  |
| $\checkmark$ | 03/04/2021 23:59:50   | 00:00:30      | 00:01:42 | 2 2/2         | [Trunk]      | 05267187533   | 400                     | 01234567400   | 114       | Yes   | Ext/In    |             |  |  |
| $\checkmark$ | 03/05/2021 00:00:14   | 00:00:12      | 00:01:42 | 2 1/1         | [Trunk]      | 06330344902   | 401                     | 01234567401   | 122       | Yes   | Ext/In    |             |  |  |
| $\checkmark$ | 03/04/2021 23:59:26   | 00:00:36      | 00:02:12 | 2 2/2         | [Trunk]      | 03900698959   | SIP Trunking Demo       | o unking Demo | 120       | Yes   | Ext/In    |             |  |  |
| $\checkmark$ | 03/05/2021 00:01:26   | 00:00:48      | 00:00:06 | 5 2/2         | [Trunk]      | 05267187533   | 408                     | 01234567408   | 103       | Yes   | Ext/In    |             |  |  |
| Ð            | 03/05/2021 00:02:14   | 00:00:24      | 00:00:00 | ) 1           | [Trunk]      | 02292440424   | 403                     | 01234567403   | 123       | No    | Ext/In    |             |  |  |
| $\checkmark$ | 03/05/2021 00:00:38   | 00:00:12      | 00:02:00 | ) 1/1         | [Trunk]      | 00161920102   | 407                     | 01234567407   | 128       | Yes   | Ext/In    |             |  |  |
| ×            | 03/05/2021 00:02:14   | 00:00:42      | 00:00:00 | ) 2/2         | [Trunk]      | 02292440424   | 403                     | 01234567403   | 120       | No    | Ext/In    |             |  |  |
| $\checkmark$ | 03/05/2021 00:01:50   | 00:00:18      | 00:01:24 | 1/1           | [Trunk]      | 09335012875   | 405                     | [Non DID]     | 104       | Yes   | Ext/In    |             |  |  |
| $\checkmark$ | 03/05/2021 00:03:26   | 00:00:06      | 00:00:00 | 5 1/1         | [Trunk]      | 08129427181   | 115                     | [Non DID]     | 115       | Yes   | Ext/In    |             |  |  |
| $\checkmark$ | 03/05/2021 00:01:02   | 00:00:30      | 00:02:06 | 5 2/2         | [Trunk]      | 00161920102   | 401                     | 01234567401   | 101       | Yes   | Ext/In    |             |  |  |
| $\checkmark$ | 03/05/2021 00:03:50   | 00:00:06      | 00:00:18 | 3 1/1         | [Trunk]      | 05883079777   | 402                     | 01234567402   | 103       | Yes   | Ext/In    |             |  |  |
| Ð            | 03/05/2021 00:04:14   | 00:00:24      | 00:00:00 | ) 1           | [Trunk]      | 03521187811   | 403                     | 01234567403   | 114       | No    | Ext/In    | -           |  |  |
| D            | esktop Wallboard      | Historic Call | List E   | extension BLF | Unreturned L | ost Calls ACD | Agent List Historic Cal | l List        |           |       | OFF (     | <b>D</b> [] |  |  |
| Po           | wered by <b>/KiXi</b> |               |          |               |              |               |                         |               |           | www.r | edcentric | olc.com     |  |  |

The Historic Call List potentially lets you see every single call that has come into your partition (or super group if configured accordingly). Like any report you can filter the results to show specific callers, specific calls, specific DDIs called and of course change the time of day when the report is run. There are also a number of fields that can be changed. An example of the historic report is shown above.

|                        |               |          |             |               |             | SIGN (        | UT 🛨              |             |           |        |           |         |
|------------------------|---------------|----------|-------------|---------------|-------------|---------------|-------------------|-------------|-----------|--------|-----------|---------|
| , ky 🛧 👩 DEVICE FII    | LTER: [Any]   |          |             | с С гоом      | LEVEL: Auto | <b>&gt;</b>   |                   |             |           |        | ht        | ₽ ×     |
| S STARTED (DIST)       | RING (DIST)   | TALK TIM | IE SEG      | DEV (CLG)     | TELNO       | (CLG) D       | EV (CLD)          | TELNO (CLD) | DEV (OFF) | ANS    | TYPE      |         |
| 3/04/2021 23:59:50     | 00:00:24      | 00:00:00 | 1           | [Trunk]       | 05267187    | 33            | 400               | 01234567400 | 128       | No     | Ext/In    |         |
| 03/04/2021 23:59:02    | 00:00:24      | 00:01:42 | 1/1         | [Trunk]       | 05247073    | 50 SIP Tru    | unking Demo       | unking Demo | 116       | Yes    | Ext/In    |         |
| 30 03/05/2021 00:01:02 | 00:00:24      | 00:00:00 | 1           | [Trunk]       | 00161920    | .02           | 401               | 01234567401 | 123       | No     | Ext/In    |         |
| 03/04/2021 23:58:38    | 00:00:24      | 00:02:42 | 1/1         | [Trunk]       | 042733322   | 227           | 124               | [Non DID]   | 124       | Yes    | Ext/In    |         |
| 3/05/2021 00:01:26     | 00:00:24      | 00:00:00 | 1           | [Trunk]       | 05267187    | 533           | 408               | 01234567408 | 116       | No     | Ext/In    |         |
| 03/04/2021 23:59:50    | 00:00:30      | 00:01:42 | 2/2         | [Trunk]       | 05267187    | 533           | 400               | 01234567400 | 114       | Yes    | Ext/In    |         |
| 03/05/2021 00:00:14    | 00:00:12      | 00:01:42 | 1/1         | Trunk]        | 06330344    | 02            | 401               | 01234567401 | 122       | Yes    | Ext/In    |         |
| 03/04/2021 23:59:26    | 00:00:36      | 00:02:12 | 2/2         | A [Trunk]     | 03900698    | 59 SIP Tru    | unking Demo       | unking Demo | 120       | Yes    | Ext/In    |         |
| 03/05/2021 00:01:26    | 00:00:48      | 00:00:06 | 2/2         | [Trunk]       | 05267187    | 533           | 408               | 01234567408 | 103       | Yes    | Ext/In    |         |
| 3/05/2021 00:02:14     | 00:00:24      | 00:00:00 | 1           | [Trunk]       | 022924404   | 24            | 403               | 01234567403 | 123       | No     | Ext/In    |         |
| 03/05/2021 00:00:38    | 00:00:12      | 00:02:00 | 1/1         | [Trunk]       | 00161920    | .02           | 407               | 01234567407 | 128       | Yes    | Ext/In    |         |
| X 03/05/2021 00:02:14  | 00:00:42      | 00:00:00 | 2/2         | [Trunk]       | 02292440    | 24            | 403               | 01234567403 | 120       | No     | Ext/In    |         |
| 03/05/2021 00:01:50    | 00:00:18      | 00:01:24 | 1/1         | [Trunk]       | 09335012    | 375           | 405               | [Non DID]   | 104       | Yes    | Ext/In    |         |
| 03/05/2021 00:03:26    | 00:00:06      | 00:00:06 | 1/1         | [Trunk]       | 08129427    | .81           | 115               | [Non DID]   | 115       | Yes    | Ext/In    |         |
| 03/05/2021 00:01:02    | 00:00:30      | 00:02:06 | 2/2         | [Trunk]       | 00161920    | .02           | 401               | 01234567401 | 101       | Yes    | Ext/In    |         |
| 03/05/2021 00:03:50    | 00:00:06      | 00:00:18 | 1/1         | [Trunk]       | 05883079    | 77            | 402               | 01234567402 | 103       | Yes    | Ext/In    |         |
| 3) 03/05/2021 00:04:14 | 00:00:24      | 00:00:00 | 1           | [Trunk]       | 03521187    | 311           | 403               | 01234567403 | 114       | No     | Ext/In    | -       |
| Desktop Wallboard      | Historic Call | List Ex  | tension BLF | Unreturned Lo | ost Calls A | CD Agent List | Historic Call Lis | st          |           |        | OFF d     | 00      |
| Powered by             |               |          |             |               |             |               |                   |             |           | www.re | edcentric | olc.com |

The Historic Call List contains a lot of information and some calls may be linked To determine if calls are indeed linked you can hover your mouse pointer over a line of data, other related lines of data will then be highlighted in blue (as shown above).

| CALL SEGMENT DETAILS            |                                                |       |
|---------------------------------|------------------------------------------------|-------|
| FIELD / STATISTIC               | VALUE                                          |       |
| CALL DATE/TIME VALUES           |                                                |       |
| Time Started At (Distribution): | Mar 04,2021 23:59:50 GMT                       |       |
| Time Started At (Segment):      | Mar 05,2021 00:00:15 GMT                       |       |
| Time Answered At:               | Mar 05,2021 00:00:20 GMT                       |       |
| Time Ended At:                  | Mar 05,2021 00:02:02 GMT                       |       |
| DEVICE INFORMATION              |                                                |       |
| Device ID Calling:              | [Trunk] (Common trunk gateway device.)         |       |
| Device ID Called:               | 400 (Sales (Europe))                           |       |
| Device ID Offered:              | 114 (Alexander Steene)                         |       |
| Device ID Moved From:           | 400 (Sales (Europe))                           |       |
| Internal Device ID Called:      |                                                |       |
| Internal Device ID Calling:     |                                                |       |
| Internal Device ID Moved From:  |                                                |       |
| Internal Device ID Offered:     |                                                |       |
| CALL TYPE & STATUS              |                                                |       |
| Answered?:                      | Yes                                            |       |
| Call Type:                      | External (Inbound)                             |       |
| Channel Type:                   | Voice Call                                     |       |
| Status (Icon):                  | ✓ Answered                                     |       |
| Account Code:                   |                                                |       |
| CALL MOVEMENT SCENARIO INFORM   | ATION                                          |       |
| Segment Number:                 | Segment 2 Of 2                                 |       |
| Reason Started:                 | Hunt Group Advance                             |       |
| Reason Ended:                   | [Normal Clear]                                 |       |
| CalIID (Application):           | d7907a3f74ad144d:-7c3b3ee5:177fe27a08c:60c     | _     |
| CALL DURATION VALUES            |                                                | •     |
| PREVIOUS SEGMENT NEXT SEGI      | MENT PLAY RECORDING COPY SEGMENT CHAIN ID HELP | CLOSE |

To further investigate linked calls, hover your mouse over the report line, click on your mouse and this will then open the call segment details (as shown above).

#### CALLS BY DAY

The **Calls By Day** is a useful at-a-glance report to see how many calls were received in a single day and how many of those calls were answered or abandoned.

Like any other report you can add or remove fields from the report and filter results to show calls for a specific device or/and agent (2000 only). Below is an example of the **Calls By Day** report:

| ≡          | redcentric    |             |          |           |         |         |                |          |             |             |       |               |           |                 |  |
|------------|---------------|-------------|----------|-----------|---------|---------|----------------|----------|-------------|-------------|-------|---------------|-----------|-----------------|--|
| 않 不 👳      | DEVICE FIL    | TER: [Any]  |          |           | ~       | G       | ZOOM LEVEL:    | Auto 🗸   | 3           |             |       |               |           | ∎               |  |
| INTERVAL - | OVRFD OFF     | IN ABND     | IN ANS   | IN        | OUT ANS | OUT     | MAX WAIT       | AVG WAIT | AVG IN ANS  | AVG ABND    | % SVC | AVG RNG (OUT) | TOT TLK   | AVG TLK         |  |
| 03/01/2021 | 0             | 617         | 2983     | 3600      | 0       | 0       | 00:03:00       | 00:00:25 | 00:00:24    | 00:00:29    | 13.9% | 00:00:00      | 78:17:54  | 00:01:34        |  |
| 03/02/2021 | 0             | 633         | 2967     | 3600      | 0       | 0       | 00:03:00       | 00:00:25 | 00:00:24    | 00:00:31    | 14.1% | 00:00:00      | 78:01:19  | 00:01:34        |  |
| 03/03/2021 | 0             | 639         | 2961     | 3600      | 0       | 0       | 00:03:00       | 00:00:25 | 00:00:24    | 00:00:31    | 14.9% | 00:00:00      | 79:07:21  | 00:01:36        |  |
| 03/04/2021 | 0             | 625         | 2975     | 3600      | 0       | 0       | 00:03:00       | 00:00:26 | 00:00:25    | 00:00:33    | 13.8% | 00:00:00      | 78:40:11  | 00:01:35        |  |
| 03/05/2021 | 0             | 509         | 2222     | 2731      | 0       | 0       | 00:03:00       | 00:00:26 | 00:00:24    | 00:00:32    | 14.2% | 00:00:00      | 58:33:46  | 00:01:34        |  |
|            |               |             |          |           |         |         |                |          |             |             |       |               |           |                 |  |
|            | 0             | 3023        | 14108    | 17131     | 0       | 0       | 00:03:00       | 00:00:25 | 00:00:24    | 00:00:31    | 14.2% | 00:00:00      | 372:40:31 | 00:01:35        |  |
|            |               |             |          |           |         |         |                |          |             |             |       |               |           |                 |  |
| Desktop W  | allboard      | Historic Co | all List | Extension | BLF     | Jnretur | ned Lost Calls | ACD Age  | ent List Co | alls By Day |       |               |           | OFF 🖻 🖸         |  |
|            | _             |             | _        |           | _       |         |                |          |             |             |       |               |           |                 |  |
| Powered by | <i>A</i> KiXi |             |          |           |         |         |                |          |             |             |       |               | www.red   | Icentricplc.com |  |

#### CALLS BY DDI

This report is similar to the **Calls By Day** report, but instead of giving you totals by day, it gives you the total of calls by DDI based on a time period given. Any DDI which has received a call within this time will be shown on the report, depending of course on the filters chosen. An example of the report is below:

|                   |                        |               |            |         |           | rec   | dcentric    |              |          |          |        |          |          | SIGN OUT         | Ŧ        |
|-------------------|------------------------|---------------|------------|---------|-----------|-------|-------------|--------------|----------|----------|--------|----------|----------|------------------|----------|
| \ [] (월 DEVICE    | FILTER: [Any]          |               | <b>v</b> G | ZOOM    | LEVEL:    | Auto  | <b>&gt;</b> |              |          |          |        |          |          | <b>.</b> 9       | $\times$ |
| 0123456/112       | טוטו/טע: Benjamin For  | a (           | J          | ð       | /         | 15    | 00:03:00    | 00:00:52     | 00:00:24 | 00:01:17 | 13.3%  | 00:12:48 | 00:01:49 | UU:13:12         |          |
| 01234567113       | DDI/DID: Hannah Ferra  | ıri (         | )          | 9       | 12        | 21    | 00:02:54    | 00:00:40     | 00:00:28 | 00:00:56 | 14.3%  | 00:12:31 | 00:01:02 | 00:14:07         |          |
| 01234567114       | DDI/DID: Alexander St  | eene (        | )          | 5       | 9         | 14    | 00:02:12    | 00:00:39     | 00:00:32 | 00:00:52 | 14.3%  | 00:17:04 | 00:01:53 | 00:09:18         |          |
| 01234567115       | DDI/DID: Ryan O'Rourl  | (e )          | )          | 8       | 3         | 11    | 00:02:54    | 00:01:41     | 00:01:10 | 00:01:53 | 0.0%   | 00:02:42 | 00:00:54 | 00:18:36         |          |
| 01234567116       | DDI/DID: Liam Dixon    | (             | )          | 3       | 8         | 11    | 00:02:54    | 00:00:46     | 00:00:24 | 00:01:42 | 0.0%   | 00:13:43 | 00:01:42 | 00:08:27         |          |
| 01234567117       | DDI/DID: Jake Wilkinso | in (          | )          | 1       | 10        | 11    | 00:00:48    | 00:00:24     | 00:00:26 | 00:00:06 | 18.2%  | 00:16:52 | 00:01:41 | 00:04:26         |          |
| 01234567118       | DDI/DID: Amelia Turne  | r (           | )          | 4       | 4         | 8     | 00:00:54    | 00:00:26     | 00:00:25 | 00:00:27 | 12.5%  | 00:02:54 | 00:00:43 | 00:03:30         |          |
| 01234567119       | DDI/DID: Max Norton    | (             | )          | 6       | 6         | 12    | 00:01:01    | 00:00:27     | 00:00:22 | 00:00:32 | 8.3%   | 00:10:24 | 00:01:44 | 00:05:27         |          |
| 01234567120       | DDI/DID: Olivia O'Grad | y (           | )          | 4       | 5         | 9     | 00:02:30    | 00:00:54     | 00:00:40 | 00:01:10 | 0.0%   | 00:07:54 | 00:01:34 | 00:08:06         |          |
| 01234567121       | DDI/DID: Luke Cooley   | (             | )          | 6       | 3         | 9     | 00:02:36    | 00:01:11     | 00:00:39 | 00:01:27 | 0.0%   | 00:05:07 | 00:01:42 | 00:10:39         |          |
| 01234567122       | DDI/DID: Tyler Sword   | (             | )          | 0       | 7         | 7     | 00:00:42    | 00:00:24     | 00:00:24 | 00:00:00 | 28.6%  | 00:09:24 | 00:01:20 | 00:02:54         |          |
| 01234567123       | DDI/DID: Callum McQu   | een (         | )          | 3       | 7         | 10    | 00:02:30    | 00:00:54     | 00:00:38 | 00:01:32 | 0.0%   | 00:09:30 | 00:01:21 | 00:09:06         |          |
| 01234567124       | DDI/DID: Sophie Baxte  | r (           | )          | 2       | 6         | 8     | 00:00:42    | 00:00:22     | 00:00:27 | 00:00:06 | 0.0%   | 00:06:10 | 00:01:01 | 00:02:57         |          |
| 01234567125       | DDI/DID: Matthew Big   | js (          | )          | 2       | 3         | 5     | 00:02:12    | 00:00:51     | 00:00:30 | 00:01:24 | 0.0%   | 00:06:29 | 00:02:09 | 00:04:18         |          |
| 01234567126       | DDI/DID: Jayden Hayhi  | urst (        | )          | 9       | 8         | 17    | 00:02:12    | 00:00:45     | 00:00:35 | 00:00:54 | 5.9%   | 00:11:45 | 00:01:28 | 00:12:52         |          |
| 01234567127       | DDI/DID: Oscar Higare  | da (          | )          | 2       | 10        | 12    | 00:00:42    | 00:00:25     | 00:00:26 | 00:00:21 | 8.3%   | 00:18:18 | 00:01:49 | 00:05:07         |          |
| 01234567128       | DDI/DID: Alan Fulbrool | c (           | )          | 7       | 5         | 12    | 00:02:48    | 00:01:25     | 00:00:54 | 00:01:48 | 0.0%   | 00:09:55 | 00:01:59 | 00:17:07         |          |
| 01234567129       | DDI/DID: Tony Verbete  | n (           | )          | 3       | 8         | 11    | 00:02:12    | 00:00:33     | 00:00:24 | 00:01:00 | 18.2%  | 00:13:42 | 00:01:42 | 00:06:12         |          |
| 01234567400       | DDI/DID: Sales (Europe | e) (          | )          | 16      | 152       | 168   | 00:00:48    | 00:00:23     | 00:00:23 | 00:00:21 | 13.7%  | 03:50:50 | 00:01:31 | 01:06:22         |          |
| 01234567401       | DDI/DID: Sales (Asia)  | . (           | )          | 27      | 157       | 184   | 00:00:49    | 00:00:23     | 00:00:24 | 00:00:20 | 15.2%  | 04:09:23 | 00:01:35 | 01:13:23         |          |
| 01234567402       | DDI/DID: Sales (Austra | lia) (        | )          | 26      | 144       | 170   | 00:00:53    | 00:00:22     | 00:00:22 | 00:00:17 | 17.1%  | 03:53:22 | 00:01:37 | 01:02:42         |          |
| 01234567403       | DDI/DID: Sales (USA)   |               | )          | 36      | 145       | 181   | 00:00:48    | 00:00:22     | 00:00:22 | 00:00:19 | 14.4%  | 04:06:42 | 00:01:42 | 01:06:28         |          |
| 01234567404       | DDI/DID: Sales (Other  | Pacific) (    | )          | 31      | 167       | 198   | 00:00:48    | 00:00:23     | 00:00:24 | 00:00:19 | 14.1%  | 04:19:16 | 00:01:33 | 01:17:46         |          |
| 01234567405       | DDI/DID: Premier Pack  | aaes (        | )          | 36      | 129       | 165   | 00:00:48    | 00:00:22     | 00:00:23 | 00:00:21 | 16.4%  | 03:24:52 | 00:01:35 | 01:03:06         |          |
| 01234567406       | DDI/DID: Visa Helpline | J (           | )          | 32      | 155       | 187   | 00:00:48    | 00:00:23     | 00:00:24 | 00:00:18 | 12.8%  | 03:56:06 | 00:01:31 | 01:12:50         |          |
| 01234567407       | DDI/DID: Brochures     | (             | )          | 22      | 173       | 195   | 00:00:48    | 00:00:24     | 00:00:24 | 00:00:22 | 15.9%  | 04:38:35 | 00:01:36 | 01:19:21         |          |
| 01234567408       | DDI/DID: Insurance     | (             | )          | 24      | 122       | 146   | 00:00:48    | 00:00:22     | 00:00:24 | 00:00:16 | 12.3%  | 03:18:32 | 00:01:37 | 00:55:52         |          |
| 01234567409       | DDI/DID: Accounts      |               | )          | 27      | 148       | 175   | 00:02:30    | 00:00:23     | 00:00:24 | 00:00:19 | 17.7%  | 03:48:18 | 00:01:32 | 01:09:37         |          |
| unking Demo       | INo DNIS Entry Define  | a) (b         | )          | 33      | 163       | 196   | 00:00:48    | 00:00:22     | 00:00:23 | 00:00:16 | 16.8%  | 04:31:25 | 00:01:39 | 01:13:11         |          |
|                   | en anno anny actine    |               |            |         |           | 200   | 20.00.40    |              |          | ,        | 20.070 |          |          |                  |          |
|                   |                        |               | )          | 510     | 2242      | 2752  | 00:03:00    | 00:00:26     | 00:00:24 | 00:00:32 | 14.2%  | 59:05:10 | 00:01:34 | 20:01:24         | -        |
| Desktop Wallboard | Historic Call List     | Extension BLF | Unret      | urned L | ost Calls | ACD A | Agent List  | Calls By DID |          |          |        |          |          | OFF 🖻            | 23       |
| Powered by        |                        |               |            |         |           |       |             |              |          |          |        |          | www      | .redcentricplc.o | com      |

#### HUNT GROUP LIST/ BLF (2000 ONLY)

Available only to 2000 level application users the **Hunt Group List** allows you to see calls received into your call centres or ACDs – these can also include calls into super groups that have been created depending on partitions. This report allows you to see as much information and filter results and add fields etc. as if you were running a DDI report, but the results are specific to call centres. It's an easy way to get an overview of call centre performance as simple statistics.

| ≡                                             |                       | redcentric             |           |             |        |           |           |            |            | SIGN OUT 🛨 |       |            |          |
|-----------------------------------------------|-----------------------|------------------------|-----------|-------------|--------|-----------|-----------|------------|------------|------------|-------|------------|----------|
| )이 ∓ [@] DEVICE                               |                       | V 🖸 ZOOM LEVEL: Auto V |           |             |        |           |           |            |            |            |       | <b>.</b> ∎ |          |
| DEVICE -                                      | DESCRIPTION           | OVRFD IN               | OVRFD OFF | IN ABND     | IN ANS | IN        | MAX WAIT  | AVG WAIT   | AVG IN ANS | AVG ABND   | % SVC | TOT TLK    | AVG TLK  |
| 400                                           | Sales (Europe)        | 0                      | 0         | 23          | 193    | 216       | 00:00:48  | 00:00:23   | 00:00:24   | 00:00:18   | 12.5% | 04:53:30   | 00:01:31 |
| 401                                           | Sales (Asia)          | 0                      | 0         | 28          | 186    | 214       | 00:00:49  | 00:00:24   | 00:00:24   | 00:00:20   | 15.0% | 05:07:06   | 00:01:39 |
| 402                                           | Sales (Australia)     | 0                      | 0         | 27          | 173    | 200       | 00:00:53  | 00:00:23   | 00:00:24   | 00:00:17   | 15.5% | 04:43:07   | 00:01:38 |
| 403                                           | Sales (USA)           | 0                      | 0         | 42          | 182    | 224       | 00:00:48  | 00:00:22   | 00:00:22   | 00:00:18   | 14.3% | 05:02:38   | 00:01:39 |
| 404                                           | Sales (Other Pacific) | 0                      | 0         | 37          | 188    | 225       | 00:00:48  | 00:00:23   | 00:00:24   | 00:00:19   | 14.7% | 04:51:21   | 00:01:32 |
| 405                                           | Premier Packages      | 0                      | 0         | 40          | 161    | 201       | 00:00:48  | 00:00:22   | 00:00:22   | 00:00:21   | 18.9% | 04:12:22   | 00:01:34 |
| 406                                           | Visa Helpline         | 0                      | 0         | 37          | 181    | 218       | 00:00:48  | 00:00:23   | 00:00:24   | 00:00:17   | 12.8% | 04:34:12   | 00:01:30 |
| 407                                           | Brochures             | 0                      | 0         | 32          | 208    | 240       | 00:00:48  | 00:00:24   | 00:00:24   | 00:00:23   | 15.8% | 05:30:49   | 00:01:35 |
| 408                                           | Insurance             | 0                      | 0         | 29          | 160    | 189       | 00:00:48  | 00:00:23   | 00:00:24   | 00:00:16   | 12.7% | 04:17:12   | 00:01:36 |
| 409                                           | Accounts              | 0                      | 0         | 32          | 179    | 211       | 00:02:30  | 00:00:23   | 00:00:24   | 00:00:18   | 17.5% | 04:38:02   | 00:01:33 |
| SIP Trunking Demo                             | SIP Trunking Demo     | 0                      | 0         | 40          | 190    | 230       | 00:00:48  | 00:00:22   | 00:00:23   | 00:00:17   | 15.7% | 05:13:02   | 00:01:38 |
|                                               |                       | 0                      | 0         | 367         | 2001   | 2368      | 00:02:30  | 00:00:23   | 00:00:24   | 00:00:19   | 15.0% | 53:03:21   | 00:01:35 |
| Desktop Wallboard                             | Historic Call List    | Extension BLF          | Unreturn  | ed Lost Cal | ls AC  | D Agent I | List Hunt | Group List |            |            |       |            | OFF 🗖 🖸  |
| Powered by <b>/KiXi</b> www.redcentricplc.com |                       |                        |           |             |        |           |           |            |            |            |       |            |          |

The report can also be run as (or changed to) a BLF, useful for at-a-glance tracking of your call centres.

#### **CUSTOM REPORTS**

To start your custom report click on + in the **Reporting** menu to add a new report, this will open the add new report window (as below):

|            |            |                 |                 |       |      |       |        | × |
|------------|------------|-----------------|-----------------|-------|------|-------|--------|---|
|            |            |                 | ADD NEW R       | EPORT |      |       |        |   |
|            | REPORT >   | REPORT OPTIONS  |                 |       |      |       |        |   |
| Ŧ          | FILTER     | Style:          | Deskton Wallboa | rd    |      | -     |        |   |
| <i>*</i>   | OTHER      | Name:           | Desktop Wallboa | rd .  |      |       |        |   |
| e          | FIELDS     | Nume.           | Desktop waliboa | iu .  |      |       |        |   |
| \$         | SLA/KPI    | Folder:         |                 |       |      | *     |        |   |
| ŵ          | ALARMS     | Note:           |                 |       |      |       |        |   |
| ā          | SCHEDULING | DISPLAY OPTIONS |                 |       |      |       |        |   |
| $\bigcirc$ | ACD CODES  | Displayed As:   | Grid            | *     |      |       |        |   |
| \$         | FINANCIAL  | DATE / TIME     |                 |       |      |       |        |   |
| 暾          | SETTINGS   | Real-time (Now) | TIME RANGE      |       |      |       |        |   |
| 융          | PRINT      | O Today         | Between:        | 00:00 | And: | 23:59 |        |   |
| 2          | ADVANCED   | This week       |                 |       |      |       |        |   |
|            |            | C Last week     |                 |       |      |       |        |   |
|            |            | O This month    |                 |       |      |       |        |   |
|            |            | O Last month    |                 |       |      |       |        |   |
|            |            | O Custom        |                 |       |      |       |        |   |
|            |            |                 |                 |       |      |       |        |   |
|            |            |                 |                 |       |      |       |        | _ |
|            |            |                 |                 | HELP? | 0    | K     | CANCEL |   |

As soon as this window opens you should see that this menu is familiar – that's because it is basically the same as the modify report window except you are starting a report from scratch rather than modifying an existing one. You first need to choose a style for your report and then give it a name, depending on the report template you choose the fields will be populated with defaults.

#### **USEFUL TIPS**

Please follow these helpful tips when either creating or modifying a report to ensure your data is accurate to what you wish to display:

- Always ensure reports are filtered only to display data for users/services relevant to that report.
- Never modify the answer type if you wish to report on all calls, regardless of the report type.
- Try setting basic fields and understanding that data before looking at more complex data.
- An inbound call is made up of a sub total of number of calls answered + number of calls abandoned + number of calls overflowed.
- Use caution when trying to match data totals between reports, the number of calls will differ between certain reports (for example ACD Agent list and Calls by Day).
- Changing the inbound statistic setting can have a dramatic affect on call stats, ensure these are only set to relevant levels.
- The Historic Report is the one report which will give you detailed information into why a certain event occurred, all other reports only provide summary data.

### **HEAD OFFICE**

Central House Beckwith Knowle Harrogate HG3 1UG

T 0800 983 2522 E sayhello@redcentricplc.com W www.redcentricplc.com

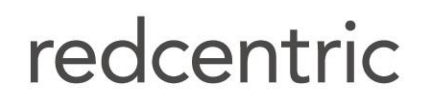

AGILE • AVAILABLE • ASSURED

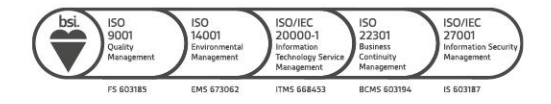